Mi Freu en Faytma

### Chowgule Education Society's Parvatibai Chowgule College of Arts and Science Autonomous

Accredited by NAAC with Grade 'A+' Best Affiliated College-Goa University Silver Jubilee Year Award

# **E-GOVERNANCE** –

# **STUDENT ADMISSION AND SUPPORT**

| 1.  | Online Admission                                |
|-----|-------------------------------------------------|
| a.  | DHE Portal login and data updating              |
| b.  | Admission College Software                      |
| 2.  | Students Extracurricular and Club activities    |
| 3.  | Mentoring                                       |
| 4.  | Career & Personal Counselling                   |
| 5.  | KOHA Library Management Software For Library    |
|     | Staff                                           |
| 6.  | Departmental Newsletter                         |
| 7.  | Online Attendance Check                         |
| 8.  | Students Feedback                               |
| 9.  | CLAAP (Chowgules Learn Anytime Anywhere)        |
|     | learning Management System/ Google-classroom    |
| 10. | Guidance for getting through NEC on our College |
|     | website in steps                                |

# 1. Online Admission

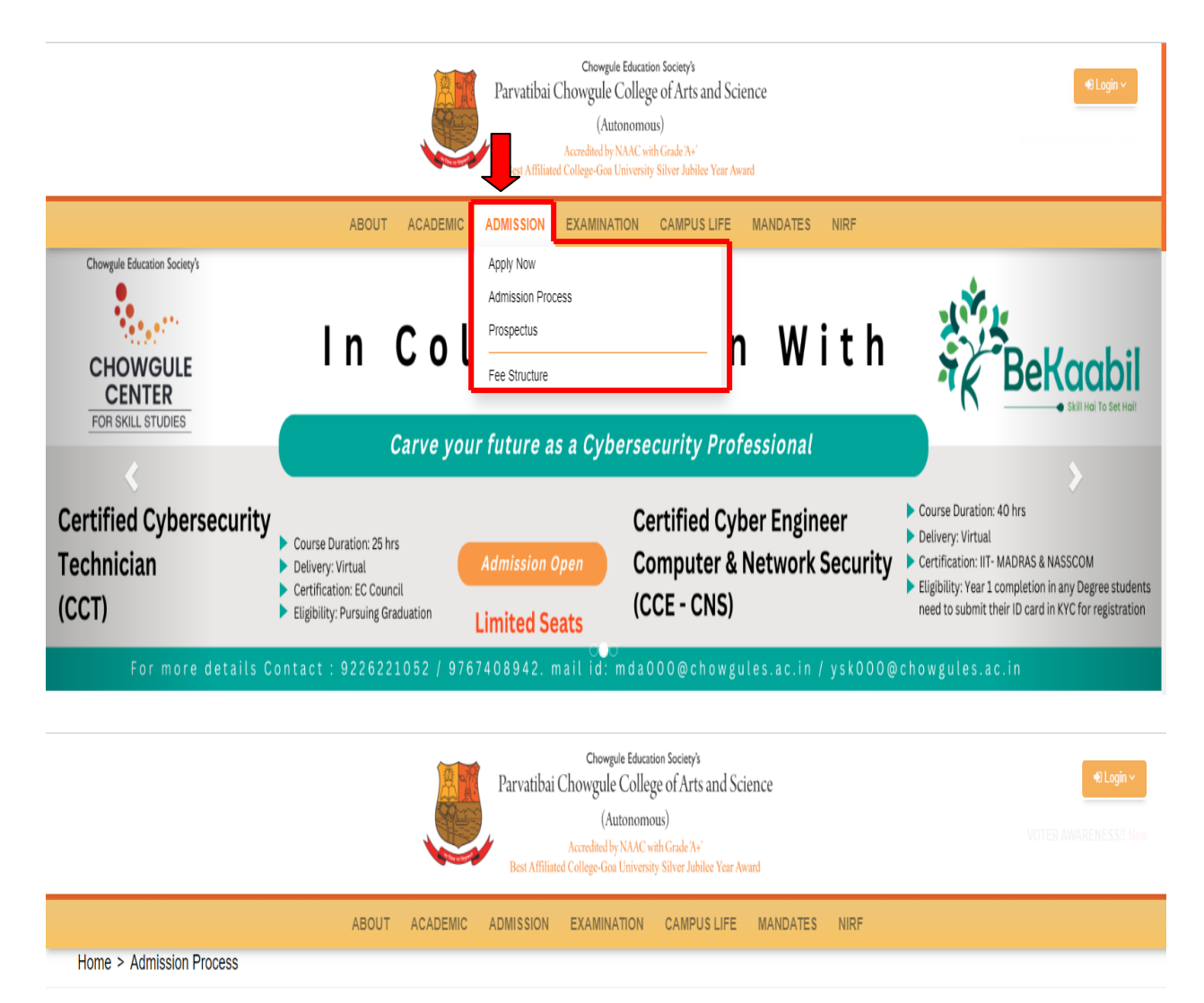

#### Admission Process

#### Applicants may apply for the programme from when applications are made available online on the College website till the date of closure.

All applicants must visit the page: http://apply.chowgules.ac.in/ and register by entering NAME (as printed on Class 10 Marks Card), EMAIL-ID and other mandatory details. (The email id and mobile number provided will be used for sending confirmation and application status-update messages). An applicant can apply for as many programmes using the same ID as long as the prescribed eligibility criteria for the specific programme is fulfilled.

#### Guidelines to applicants:

Candidates should ensure that they enter the correct marks in the field\_entry given in the online application as this data will be carried forward for preparing the selection list. Any error in the marks entered will be treated as fraudulent/falsified leading to the application being rejected at any given time during the application/selection or admission process.

a) To fill the application you must have a copy of statement of marks of Class 10, Class 12(UG Self Financed).

b) To fill the application you must have a copy of statement of marks of Class 12, UG- Semester I to Semester 5 (PG Self Financed).

#### Important:

For any queries kindly email to sfpadmission@chowgules.ac.in

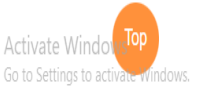

## a. DHE Portal Login & Data Updating

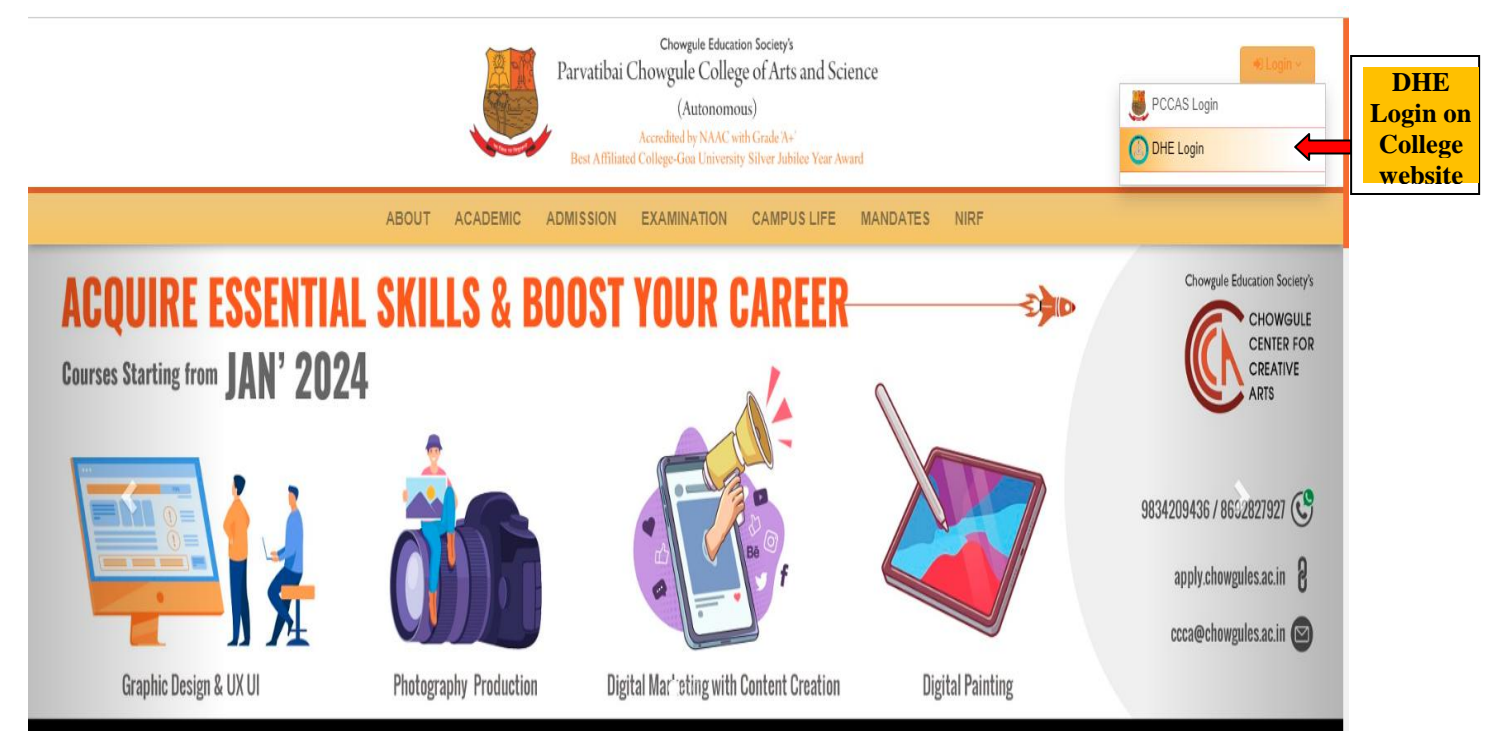

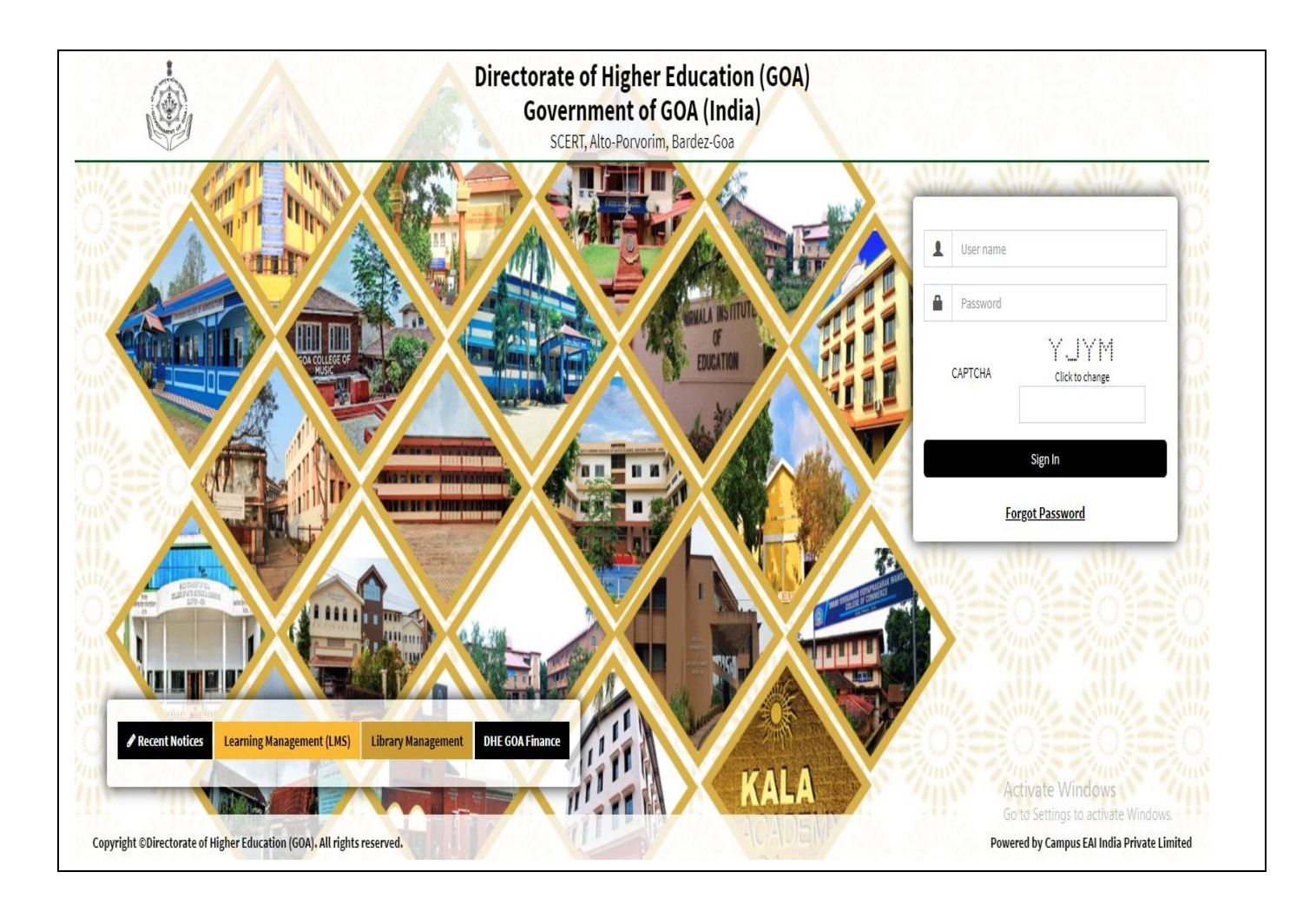

## **Admission Related Screen Shots**

| Directorate of Higher Education<br>Government of GOA (India) | ≡                                                                 |                           |                |               |          |            |                           |                     |                | 🔔 снои             | V ADMIN 🕞     |
|--------------------------------------------------------------|-------------------------------------------------------------------|---------------------------|----------------|---------------|----------|------------|---------------------------|---------------------|----------------|--------------------|---------------|
| 2 DASHBOARD                                                  | 🗐 2nd \                                                           | //3rd Y/4th               | Y/5th Y Da     | shboard       |          |            | Admission Manageme        | nt > Admission      | n Reports > 2n | d Y/3rd Y/4th Y/5t | h Y Dashboard |
| MY PROFILE >                                                 |                                                                   |                           |                |               |          |            |                           |                     |                |                    |               |
| SETUP »                                                      | 🌡 You ar                                                          | e accessing this          | page as role » | College Admin | istrator |            |                           |                     |                |                    |               |
| ACADEMIC CONFIGURATION >                                     |                                                                   |                           |                |               |          |            |                           |                     |                |                    |               |
| FACULTY INFORMATION SYSTEM >                                 | College Name * Parvatibai Chowgule College of Arts and Science, N |                           |                |               |          | ience, N   | Programme *               | Bachelor of         | Arts (B.A.)    |                    | *             |
| ADMISSION MANAGEMENT                                         |                                                                   | 1000 - 1000 <b>-</b> 1    | (              |               |          |            |                           |                     |                |                    |               |
| ADMISSION MASTER <                                           | Year/Ser                                                          | mester *                  | 3              |               |          | v          |                           |                     |                |                    |               |
| ADMISSION MAPPINGS <                                         |                                                                   |                           |                |               |          |            |                           |                     |                |                    | ( Show        |
| ADMISSION REPORTS ~                                          |                                                                   |                           |                |               |          |            |                           |                     |                |                    | O SHOW        |
| 2nd Y/3rd Y/4th Y/5th Y<br>Dashboard                         |                                                                   |                           |                |               |          |            | ø                         | Edit 🔀              | ₽ 💿            | C Help             |               |
| Application Dashboard                                        | Display 1                                                         | 0                         | * rec          | ords per page |          |            |                           | Filt                | er records :   |                    |               |
| Subject Enrollment<br>Statistics                             |                                                                   |                           |                |               |          |            |                           |                     |                |                    |               |
| Admited Student Summary                                      | S.No.Là                                                           | Application<br>No.        | Application 11 | PR No. 1      | Name     | Mobile 👫   | Email 1                   | Category            | Category       | Percentage 1       | Action 11     |
| Admitted Student Details                                     |                                                                   |                           |                |               | OLIINN   |            |                           |                     |                |                    |               |
| Photo And Signature<br>Download                              | 1                                                                 | 2023/ <mark>1</mark> 7652 | View           | 202204952     | ZARA     |            |                           | General<br>Category | NA             | 0.00               | Confirmed     |
| Subject Wise Student<br>Count                                | 2                                                                 | 2022/17652                | View           | 202204949     | PAXTON   |            |                           | General             | NA             | 0.00               | Confirmed     |
| STUDENT RECORDS >                                            | 2                                                                 | 2023/1/655                | view           | 202204545     | CUNHA    |            |                           | Category            | NA             | 0.00               | Commed        |
| EMPLOYEE SELF SERVICE >                                      |                                                                   |                           |                |               | NETRICIA |            |                           | General             |                |                    |               |
| ACADEMIC MANAGEMENT >                                        | 3                                                                 | 2023/17654                | View           | 202204941     | REBELLO  | 9699129085 | rebellonetricia@gmail.com | Category            | NA             | 0.00               | Confirmed     |
| COMMUNICATION >>                                             | 4                                                                 | 2023/17655                | View           | 202204872     | ANISIA   |            |                           | General<br>Category | NA             | 0.00               | Confirmed     |

| Directorate of Higher Education<br>Government of GOA (India) |           |                                                               |                      |                     |                      |                       |                      |                     | 2                  | CHOW AD        | MIN 🕞          | ^  |
|--------------------------------------------------------------|-----------|---------------------------------------------------------------|----------------------|---------------------|----------------------|-----------------------|----------------------|---------------------|--------------------|----------------|----------------|----|
| B DASHBOARD                                                  | 🖉 Appli   | cation I                                                      | Dashboard            |                     |                      |                       | Admis                | sion Management > A | dmission Reports > | Application D  | Jashboard      |    |
| MY PROFILE >                                                 |           |                                                               |                      |                     |                      |                       |                      | 5                   |                    |                |                | r. |
| SETUP »                                                      | 🏝 You ar  | ▲ You are accessing this page as role ≫ College Administrator |                      |                     |                      |                       |                      |                     |                    |                |                |    |
| ACADEMIC CONFIGURATION >                                     |           |                                                               |                      |                     |                      |                       |                      |                     |                    |                |                |    |
| FACULTY INFORMATION SYSTEM >                                 |           | _                                                             |                      | _                   | _                    |                       |                      |                     |                    |                |                |    |
| ADMISSION MANAGEMENT                                         | Session   | Onl                                                           | line Application Gen | * College           | * Parvati            | bai Chowgule Co       | *                    |                     |                    |                |                |    |
| ADMISSION MASTER <                                           | Name      |                                                               |                      |                     |                      |                       |                      |                     |                    |                |                | Ī  |
| ADMISSION MAPPINGS                                           |           |                                                               |                      |                     |                      |                       |                      |                     |                    |                |                |    |
| ADMISSION REPORTS ~                                          |           |                                                               |                      |                     |                      |                       |                      |                     |                    | Ľ              | LIST           |    |
| 2nd Y/3rd Y/4th Y/5th Y<br>Dashboard                         |           |                                                               |                      |                     |                      |                       |                      | Sedit               | ◪                  | ) C            | x              |    |
| Application Dashboard                                        | Display 1 | 0                                                             | * reco               | rds per page        |                      |                       |                      | Filter red          | cords :            |                |                |    |
| Subject Enrollment<br>Statistics                             |           |                                                               |                      |                     |                      |                       |                      |                     |                    |                |                |    |
| Admited Student Summary                                      | S.No.Jä   | Form 11<br>Status                                             | Documents 1          | Admission<br>Status | Date of Registration | Application 11<br>No. | Applicant IT<br>Name | Father/Guardian     | Aadhar No. 👫       | Religion []    | Update<br>Date |    |
| Admitted Student Details                                     |           |                                                               |                      |                     |                      |                       |                      |                     |                    |                |                |    |
| Photo And Signature<br>Download                              |           | N.C.                                                          |                      | A deside and        | 20.05.2022           | 0511 00041 0000       | GANDHA               | 2                   | 005407060004       | t Par de James | 20.05.24       |    |
| Subject Wise Student<br>Count                                |           | View                                                          | View Documents       | Admitted            | 29-05-2023           | GEN-00011-2023        | NAGUESHKAR           | Pradeep Naguesrikar | 995107363081       | Hinduism       | 29-05-20       |    |
| STUDENT RECORDS >                                            |           |                                                               |                      |                     |                      |                       |                      |                     |                    |                |                |    |
| EMPLOYEE SELF SERVICE *                                      |           |                                                               |                      |                     |                      |                       | DIVA VICCAN          |                     |                    |                |                |    |
| ACADEMIC MANAGEMENT                                          | 2         | View                                                          | View Documents       | Admitted            | 29-05-2023           | GEN-02110-2023        | NAIK                 | Kissan Naik Gaonkar | 200767905463       | Hinduism       | 29-05-20       |    |
| COMMUNICATION                                                |           |                                                               |                      |                     |                      |                       | GAONKAR              |                     |                    |                |                | ~  |

| Directorate of Higher Education<br>Government of GOA (India) | Ξ                                                |                                                  |                                    | CHOW ADMIN 🕞                            |
|--------------------------------------------------------------|--------------------------------------------------|--------------------------------------------------|------------------------------------|-----------------------------------------|
| 6 DASHBOARD                                                  | 🖉 Subject Enrollment Statisti                    | ics                                              | Admission Management > Admission F | Reports > Subject Enrollment Statistics |
| MY PROFILE >                                                 |                                                  |                                                  |                                    | . ,                                     |
| SETUP »                                                      | <b>4</b> You are accessing this page as role » C | College Administrator                            |                                    |                                         |
| ACADEMIC CONFIGURATION *                                     |                                                  |                                                  |                                    |                                         |
| FACULTY INFORMATION SYSTEM *                                 | College                                          | Parvatibai Chowgule College of Arts and Science, |                                    |                                         |
| ADMISSION MANAGEMENT *                                       | Programme                                        |                                                  |                                    |                                         |
| ADMISSION MASTER <                                           | Bachelor of Arts (B.A.)                          |                                                  |                                    |                                         |
| ADMISSION MAPPINGS <                                         | Session Name *                                   |                                                  |                                    |                                         |
| ADMISSION REPORTS Y                                          | Online Application General B                     |                                                  |                                    |                                         |
| 2nd Y/3rd Y/4th Y/5th Y<br>Dashboard                         |                                                  |                                                  |                                    |                                         |
| Application Dashboard                                        |                                                  | ✓ Show                                           |                                    |                                         |
| Subject Enrollment<br>Statistics                             |                                                  |                                                  | _                                  |                                         |
| Admited Student Summary                                      |                                                  |                                                  |                                    |                                         |
| Admitted Student Details                                     | Display 10 v records                             | per page                                         | Filter records :                   |                                         |
| Photo And Signature<br>Download                              |                                                  |                                                  |                                    |                                         |
| Subject Wise Student                                         | S.No. 🖺 Course Type                              | 11 Subject Name                                  | Paper                              | It Admitted It                          |
| Count                                                        | 1 Major                                          | Sociology                                        | Introducing Sociology              | 31                                      |
| STUDENT RECORDS >                                            |                                                  |                                                  |                                    |                                         |
| EMPLOYEE SELF SERVICE >>                                     | 2 Major                                          | Psychology                                       | Basic Course in Psychology I       | 29                                      |
| ACADEMIC MANAGEMENT »                                        | 3 Major                                          | Franomics                                        | Microeconomics I                   | 25                                      |

| Directorate of Higher Education<br>Government of GOA (India) | =          |                                                            |                       |                                |                      |             |               | CHOW ADMIN 🕞            |  |  |
|--------------------------------------------------------------|------------|------------------------------------------------------------|-----------------------|--------------------------------|----------------------|-------------|---------------|-------------------------|--|--|
| @ DASHBOARD                                                  | 📕 Admi     | ted Student Summary                                        | /                     |                                | Admission Management | > Admiss    | ion Reports > | Admited Student Summary |  |  |
| MY PROFILE >                                                 |            |                                                            |                       |                                |                      |             |               |                         |  |  |
| SETUP »                                                      | 🎍 You are  | e accessing this page as role » C                          | ollege Administrator  |                                |                      |             |               |                         |  |  |
| ACADEMIC CONFIGURATION >                                     |            |                                                            |                       |                                |                      |             |               |                         |  |  |
| FACULTY INFORMATION SYSTEM »                                 | Colleç     | ge:                                                        | Parvatibai Chowgule C | College of Arts and Science, I |                      |             |               |                         |  |  |
| ADMISSION MANAGEMENT *                                       |            |                                                            |                       |                                |                      |             |               |                         |  |  |
| ADMISSION MASTER <                                           | Sessio     | Session Name Online Application General B.A/B.Com/B.Sc 2 * |                       |                                |                      |             |               |                         |  |  |
| ADMISSION MAPPINGS <                                         |            |                                                            |                       |                                |                      | 1           |               |                         |  |  |
| ADMISSION REPORTS                                            |            |                                                            |                       |                                |                      | 8           |               |                         |  |  |
| 2nd Y/3rd Y/4th Y/5th Y<br>Dashboard                         | Display 10 | * records r                                                | per page              |                                | Fi                   | iter record | ls :          |                         |  |  |
| Application Dashboard                                        | S.No. 🖺    | Programme Name                                             | tt.                   | Sanctioned Seats               | 11 Admitted          | ļ†          | Pending       | 11                      |  |  |
| Subject Enrollment<br>Statistics                             | 1          | Bachelor of Arts (B.A.)                                    |                       | 180                            | 164                  |             | 16            |                         |  |  |
| Admited Student Summary                                      | 2          | Bachelor of Science (B.Sc.)                                |                       | 251                            | 124                  |             | 127           |                         |  |  |
| Admitted Student Details                                     |            |                                                            |                       |                                |                      |             |               |                         |  |  |
| Photo And Signature<br>Download                              |            | Search Programme Name                                      |                       | Search Sanctioned Seats        | Search Admitted      |             | Search P      | ending                  |  |  |
| Subject Wise Student<br>Count                                | 1 - 2 of 2 |                                                            |                       |                                |                      |             | Previ         | ous 1 Next              |  |  |
| STUDENT RECORDS >                                            |            |                                                            |                       |                                |                      |             |               |                         |  |  |
| EMPLOYEE SELF SERVICE *                                      |            |                                                            |                       |                                |                      |             |               |                         |  |  |
| ACADEMIC MANAGEMENT »                                        |            |                                                            |                       |                                |                      |             |               |                         |  |  |
| COMMUNICATION »                                              |            |                                                            | CAM                   | PUS   https://www.camp         | usconsortium.org/    |             |               |                         |  |  |

| Directorate of Higher Education<br>Government of GOA (India) |           |                                                          |                          |                          |                                                  |    |            |             |                |                | CHOW AD             | MIN 🗭      |
|--------------------------------------------------------------|-----------|----------------------------------------------------------|--------------------------|--------------------------|--------------------------------------------------|----|------------|-------------|----------------|----------------|---------------------|------------|
| a DASHBOARD                                                  | 🗐 Adr     | nitted Stude                                             | ent Details              |                          |                                                  |    | Admiss     | ion Managem | ent > Admis    | sion Reports > | Admitted Stude      | nt Details |
| MY PROFILE >                                                 |           |                                                          |                          |                          |                                                  |    |            | 5           |                | -              |                     |            |
| SETUP >                                                      | 👗 You     | are accessing this                                       | s page as role »         | College Admir            | nistrator                                        |    |            |             |                |                |                     |            |
| ACADEMIC CONFIGURATION *                                     |           |                                                          |                          |                          |                                                  |    |            |             |                |                |                     |            |
| FACULTY INFORMATION SYSTEM >                                 | Co        | llege:                                                   |                          | Parvatibai Ch            | Parvatibai Chowgule College of Arts and Science, |    |            |             |                |                |                     |            |
| ADMISSION MANAGEMENT *                                       |           |                                                          |                          |                          |                                                  | -  |            |             |                |                |                     |            |
| ADMISSION MASTER <                                           | Se        | Session Name Online Application General B.A/B.Com/B.Sc * |                          |                          |                                                  |    |            |             |                |                |                     |            |
| ADMISSION MAPPINGS <                                         |           |                                                          |                          |                          |                                                  |    |            |             |                |                |                     |            |
| ADMISSION REPORTS ~                                          |           |                                                          |                          |                          |                                                  |    |            |             |                | ⊌ . ↔          | © S                 | X          |
| 2nd Y/3rd Y/4th Y/5th Y<br>Dashboard                         | Display 1 | 0                                                        | * record                 | is per page              |                                                  |    |            |             | Filter records | :              |                     |            |
| Application Dashboard                                        | c N- li   | Application                                              | Student It               | Father's                 | <b>F=-3</b>                                      | 14 | Makila It  | Date of 1   | Conduct        | DelinianIt     | Admission           | Sul        |
| Subject Enrollment<br>Statistics                             | 5.NO.4=   | No. <sup>41</sup>                                        | Name <sup>‡1</sup>       | Name 41                  | Email                                            | *1 | MODIle 11  | Birth +1    | Gender#1       | Kengion‡1      | Category *I         | Cat        |
| Admited Student Summary                                      |           | CEN 02110 2022                                           | DIYA KISSAN              | Kissan Naik              | paikgaapkardigat@gmail.com                       |    | 9450910471 | 2005 02 16  | Fomalo         | Hinduicm       | General             |            |
| Admitted Student Details                                     |           | GEN-02110-2025                                           | GAONKAR                  | Gaonkar                  | naikgaonkaruiya togginan.com                     |    | 0433013471 | 2003-02-10  | remaie         | Tinuuisin      | Category            |            |
| Photo And Signature<br>Download                              |           |                                                          |                          |                          |                                                  |    |            |             |                |                |                     |            |
| Subject Wise Student<br>Count                                | 2         | GEN-03227-2023                                           | KEENAN JOEL<br>BARRETO D | MILROY PIO<br>BENJAMIN D | keenandsilva8@gmail.com                          |    | 7028171514 | 2005-10-07  | Male           | Christianity   | General             |            |
| STUDENT RECORDS >                                            | 10.00     |                                                          | SILVA                    | SILVA                    | n an an an an an an an an an an an an an         |    |            |             |                |                | Category            |            |
| EMPLOYEE SELF SERVICE *                                      |           |                                                          |                          |                          |                                                  |    |            |             |                |                |                     |            |
| ACADEMIC MANAGEMENT >                                        |           |                                                          | ANAND                    |                          |                                                  |    |            |             |                |                |                     |            |
| COMMUNICATION >                                              | 3         | GEN-00077-2023                                           | RAMCHANDRA               | RAMCHANDRA<br>ANAND KENI | anandkeni2004@gmail.com                          |    | 7038232099 | 2004-03-21  | Male           | Hinduism       | General<br>Category |            |

| Directorate of Higher Education<br>Government of GOA (India) | ≡           |             |               |        |                          |                                                  |    |                      |                                                                                                    |                    |           |                         | IIN 🕞   |
|--------------------------------------------------------------|-------------|-------------|---------------|--------|--------------------------|--------------------------------------------------|----|----------------------|----------------------------------------------------------------------------------------------------|--------------------|-----------|-------------------------|---------|
| a DASHBOARD                                                  | Photo a     | and Sig     | nature [      | owi    | nload                    |                                                  |    | Adr                  | mission Manag                                                                                                   | ement > Admissio   | n Reports | Photo and Signature D   | ownload |
| MY PROFILE »                                                 | 7           | U           |               |        |                          |                                                  |    |                      | initial and a second second second second second second second second second second second second second second | chiefter Plantosio | in nepons | Thoto and bightaire b   | omnoud  |
| SETUP »                                                      | 🛔 You are a | ccessing tl | nis page as i | role » | College Administ         | trator                                           |    |                      |                                                                                                    |                    |           |                         |         |
| ACADEMIC CONFIGURATION »                                     |             |             |               |        |                          |                                                  |    |                      |                                                                                                    |                    |           |                         | _       |
| FACULTY INFORMATION SYSTEM >                                 | Type:       |             |               |        | Student                  |                                                  |    |                      |                                                                                                    |                    |           | •                       |         |
| ADMISSION MANAGEMENT                                         | College     | Jame:       |               |        |                          |                                                  |    |                      |                                                                                                    |                    |           |                         |         |
| ADMISSION MASTER <                                           | ooneger     | turne.      |               |        | Parvatibai Chow          | Parvatibai Chowgule College of Arts and Science, |    |                      |                                                                                                    |                    |           |                         |         |
| ADMISSION MAPPINGS                                           | Course:     |             |               |        | Bachelor of Arts         | (B.A.)                                           |    |                      |                                                                                                    |                    |           | *                       |         |
| ADMISSION REPORTS Y                                          | -           |             |               |        |                          |                                                  |    |                      |                                                                                                    |                    |           |                         |         |
| 2nd Y/3rd Y/4th Y/5th Y<br>Dashboard                         | Semeste     | E.          |               | 2      |                          |                                                  |    |                      |                                                                                                    |                    | •         |                         |         |
| Application Dashboard                                        |             |             |               |        |                          |                                                  |    |                      |                                                                                                    |                    |           | ~                       | Show    |
| Subject Enrollment<br>Statistics                             |             |             |               |        |                          |                                                  |    |                      |                                                                                                    | Downlo             | oad Photo | Download Signati        | ıre     |
| Admited Student Summary                                      |             |             |               |        |                          |                                                  |    |                      |                                                                                                    |                    |           |                         | _       |
| Admitted Student Details                                     |             |             |               |        |                          |                                                  |    |                      |                                                                                                    |                    | B         | ₽ ● 3                   | x       |
| Photo And Signature<br>Download                              | Display 10  |             | •             | record | s per page               |                                                  |    |                      |                                                                                                    | Filter reco        | ords :    |                         |         |
| Subject Wise Student<br>Count                                | Charleton   |             | A             |        | Chudant                  | Faileda                                          |    |                      |                                                                                                    |                    |           |                         | -       |
| STUDENT RECORDS >                                            |             | S.No. 11    | No.           | ' 1î   | Name IT                  | Name                                             | ļţ | Email                | ţţ                                                                                                    | Mobile             | ţţ        | Programme Name          | 11      |
| EMPLOYEE SELF SERVICE >                                      |             | 1           | UG-06597-7    | 021    | ARMAN KHAN               |                                                  |    | armankhan savaga@    | omail com                                                                                                    | 9860589895         |           | Bachelor of Arts (B.A.) | -       |
| ACADEMIC MANAGEMENT »                                        |             |             | 03-00337-2    | 521    |                          |                                                  |    | annanknan.aavayee    | Sugar                                                                                                    | 5530303033         |           | Buchalor of Arta (D.A.) |         |
| COMMUNICATION >                                              |             | 2           | 202105927     |        | RUSSEL ABROSE<br>GABRIEL |                                                  |    | russel.baptista.4@gn | nail.com                                                                                                    | 7038176255         |           | Bachelor of Arts (B.A.) |         |

# **b. Admission College Sofware**

i. Click on Login and Go to PCCAS Login

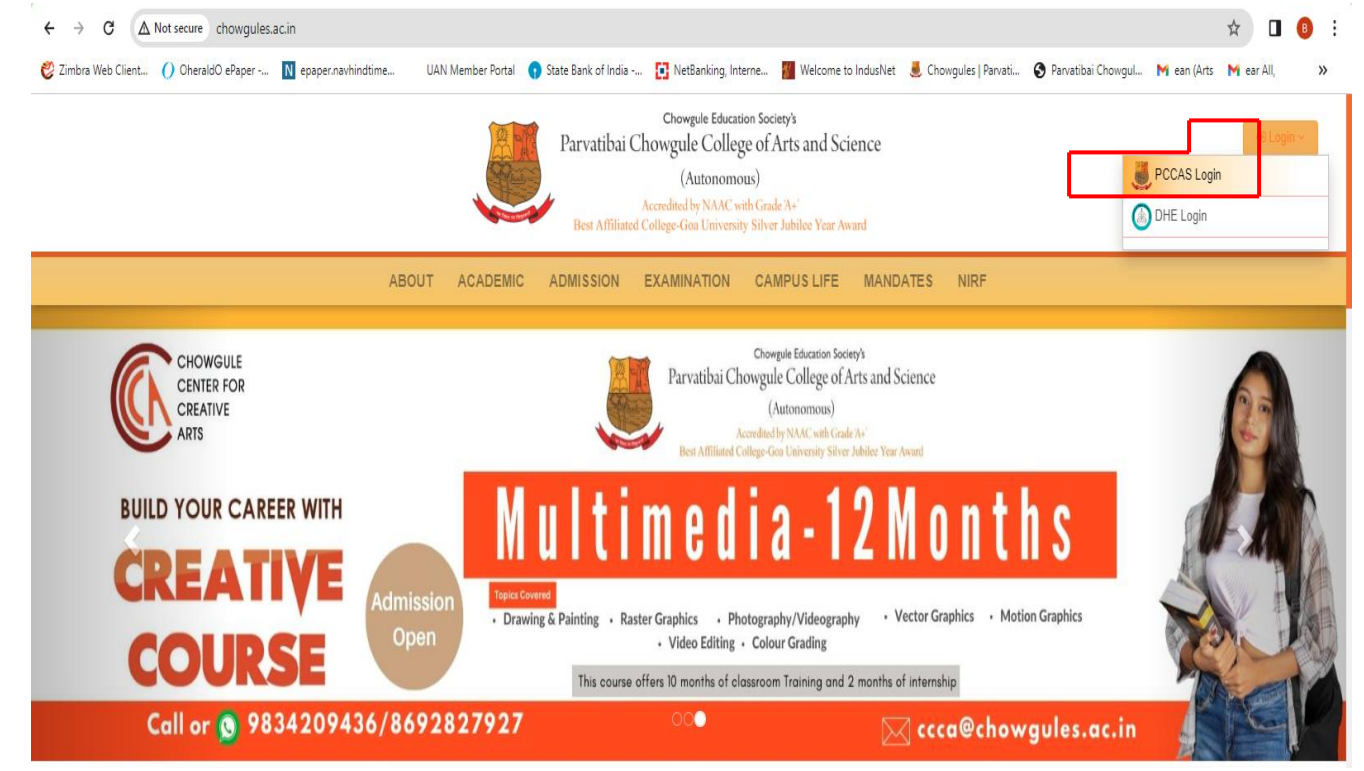

#### ii. Enter your credentials

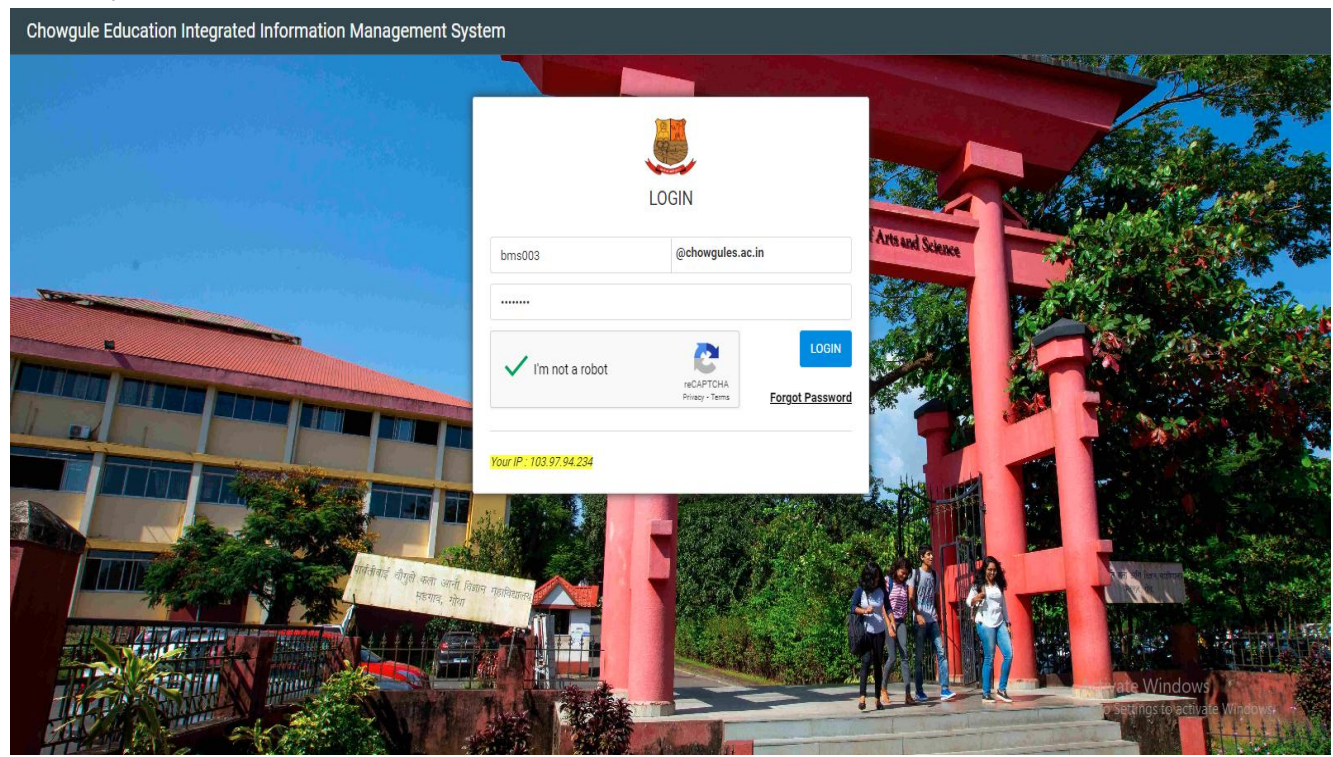

iii. Select the Admission module

| DCCAS E-PORTAL | ≣ 1 <sup>9</sup>          | Search your Module Q |            |                     | Sawardekar Bhavana Maharudra 🗸 |
|----------------|---------------------------|----------------------|------------|---------------------|--------------------------------|
| Administration | News And Articles(Notice) | Classes / Attendance | My Library | Feedback Management | Tenders                        |
| Admission      | Accounts                  | Raise Complaints     |            |                     |                                |

iv. Click on Daily Activities and then select Counseling (Self financed) as on below display menu

|             | PCCAS E-PORTAL                                          |                     | ≣ 11 <sup>9</sup> | Search your Module            | Q                           |                         |                     | Sawardekar B                            | havana Maharudra 🗸     |
|-------------|---------------------------------------------------------|---------------------|-------------------|-------------------------------|-----------------------------|-------------------------|---------------------|-----------------------------------------|------------------------|
|             | Admission<br>MENU                                       |                     |                   |                               |                             |                         |                     |                                         |                        |
|             | Views / Queries >                                       |                     |                   |                               |                             |                         |                     |                                         |                        |
| Select 1st  | Daily Activities                                        |                     |                   |                               |                             |                         |                     |                                         |                        |
| Select next | Counseling(Self Financed)<br>Instant Payment Collection |                     |                   |                               | Search s                    | Students<br>ifferent fi | here using<br>Iters |                                         |                        |
| V           | Search the co                                           | orrespor            | nding<br>≣ औ      | student<br>Search your Madule | t, select an                | d click                 | on counseli         | ng link<br><sup>Sawardekar B</sup>      | havana Maharudra 🗸     |
|             | Admission<br>MENU                                       | Counselling(Self Fi | nance) > Prog     | rammes / Courses              |                             |                         | Display Records     | Search Menu v                           | Help & Support 🗸 🛛 🛛 🕹 |
|             | Views / Queries >                                       |                     |                   |                               |                             |                         | 4                   |                                         |                        |
|             | 🗘 Daily Activities                                      | PIN_NO              | EMAIL_ID          |                               | FULL_NAME                   | APPLICATION_ID          | PROGRAMME           | SUBJECT                                 | STATUS                 |
|             |                                                         | 24000059            | Chloycostac@g     | mail.com                      | Chloy Costa                 | 24/00054                | M.Sc.               | Information Technology                  | counselling-pending    |
|             | Counseling(Self Financed)                               | ○ 24000057          | mishaelportor@    | Igmail.com                    | MISHAEL PORTOR              | 24/00053                | M.A.                | Geography                               | counselling-pending    |
|             | Instant Payment Collection                              | ○ 24000056          | kellidanfernand   | es57@gmail.com                | KELLIDAN ALOYSIUS FERNANDES | 24/00052                | M.Sc.               | Information Technology                  | counselling-pending    |
|             |                                                         | ○ 23000525          | hegdepraveen6     | 1@gmail.com                   | PRAVEEN DHANANJAY HEGDE     | 24/00051                | M.Sc.               | Information Technology                  | counselling-pending    |
|             |                                                         | 0 24000053          | sakshirameshm     | ishra327@gmail.com            | Sakshi Ramesh Mishra        | 24/00050                | M.A.                | Child Psychology & Child<br>Development | counselling-pending    |
|             |                                                         | ○ 24000052          | krithik125@gma    | ail.com                       | Krithik Kushali Virdikar    | 24/00049                | M.A.                | Geography                               | counselling-pending    |
|             |                                                         | 0 24000051          | ashlynzinniarod   | rigues@gmail.com              | ASHLYN ZINNIA RODRIGUES     | 24/00048                | M.A.                | English                                 | counselling-pending    |

vi. Select and click on the icon of the student

.

| ļ     | PCCAS E-PORTAL             |   |                    | ≡ 🕫 Search your Module          | Q                      |          |                                                         | Sawardekar B                            | havana Maharudra 🗸            |
|-------|----------------------------|---|--------------------|---------------------------------|------------------------|----------|---------------------------------------------------------|-----------------------------------------|-------------------------------|
| Admis | sion                       |   | Counselling(Self F | Finance) > Programmes / Courses |                        |          | Display All Records                                     | Search Menu 🗸 🛛                         | Help & Support 🗸 🛛 🛛 🕹        |
| ME    |                            |   |                    |                                 |                        |          |                                                         |                                         |                               |
| Ð     | Views / Queries            | > | 0 23000502         | shadaanshaikh029@gmail.com      | Shadaan Shaikh         | 23/00843 | Diploma in Aviation , Hospitality &<br>Customer Service |                                         | counselling •                 |
| \$    | Daily Activities           | • | ○ 23000500         | treezamonty@gmail.com           | Theresa Monteiro       | 23/00841 | Graphic Design                                          |                                         | counselling<br>approved       |
|       | Counseling(Self Financed)  |   | 0 23000499         | aarondias107@gmail.com          | Aaron Dias             | 23/00836 | Graphic Design-UI/UX                                    |                                         | counselling<br>approved       |
|       | Instant Payment Collection |   | 23000497           | salonikadekar664@gmail.com      | SALONI PRAKASH KADEKAR | 23/00834 | M.A.                                                    | Child Psychology & Child<br>Development | counselling-pending           |
|       |                            |   | 0 23000494         | anshidaazeez01@gmail.com        | Anshida Azeez          | 23/00833 | Graphic Design-UI/UX                                    |                                         | account settlement<br>pending |
|       |                            |   | 0 23000493         | diaselkan@gmail.com             | Elkan Dias             | 23/00830 | 3D Architectural Animation                              |                                         | counselling<br>approved       |
|       |                            |   | 0 23000491         | aucythestud@gmail.com           | AUCY DOMNIC TRAVASSO   | 23/00822 | Ph. D.                                                  | Geography                               | payment completed             |

### vii. Click on the Menu to select the dropdown counseling tab

| PCCAS E-PORTAL             |                |                     | ≡ 🗘 Search your Module          | Q                           |                |                  |                         | Sawardekar            | Bhavana Maharudra 🗸  |
|----------------------------|----------------|---------------------|---------------------------------|-----------------------------|----------------|------------------|-------------------------|-----------------------|----------------------|
| Admission                  |                | Counselling(Self Fi | inance) > Programmes / Courses  |                             |                | Display All Reco | rds Search              | Menu ~                | Help & Support 🗸 🛛 X |
| MENU                       |                |                     |                                 |                             |                |                  | Counseling              |                       |                      |
| Views / Queries            | > <sup>+</sup> | Ŧ                   |                                 |                             |                |                  | Encol Data              |                       |                      |
| Daily Activities           | , I            | PIN_NO              | EMAIL_ID                        | FULL_NAME                   | APPLICATION_ID | PROGRAMME        | Export Data             |                       | STATUS               |
|                            |                | 24000059            | Chloycostac@gmail.com           | Chloy Costa                 | 24/00054       | M.Sc.            | Informatio              | n Technology          | counselling-pending  |
| Counseling(Self Financed)  | (              | 24000057            | mishaelportor@gmail.com         | MISHAEL PORTOR              | 24/00053       | M.A.             | Geography               | (                     | counselling-pending  |
| Instant Payment Collection | (              | 24000056            | kellidanfernandes57@gmail.com   | KELLIDAN ALOYSIUS FERNANDES | 24/00052       | M.Sc.            | Informatio              | n Technology          | counselling-pending  |
|                            | (              | 23000525            | hegdepraveen61@gmail.com        | PRAVEEN DHANANJAY HEGDE     | 24/00051       | M.Sc.            | Informatio              | n Technology          | counselling-pending  |
|                            | (              | 24000053            | sakshirameshmishra327@gmail.com | Sakshi Ramesh Mishra        | 24/00050       | M.A.             | Child Psyc<br>Developme | hology & Child<br>ent | counselling-pending  |
|                            | (              | 24000052            | krithik125@gmail.com            | Krithik Kushali Virdikar    | 24/00049       | M.A.             | Geography               | (                     | counselling-pending  |

### viii. Verify the following information's:

a. Programme Details and save the data

| PCCAS E-PORTAL             | ≣ 📫 Search                                              | your Module Q                                                                                            | Sawardekar Bhavana Maharudra 🗸                   |
|----------------------------|---------------------------------------------------------|----------------------------------------------------------------------------------------------------|--------------------------------------------------|
| Admission                  | Counselling(Self Financed) > Programme                  | s / Courses / PIN #: 23000497 & App #:23/00834                                                           | Help & Support V X                               |
| MENU  Views/Queries        | Programme Detail Detail                                 | Educational Detail Attachment Detail Fee and Other Detail                                                |                                                  |
| 🏠 Daily Activities 🗸 🗸 🗸   | Programme Type *                                        | PG 🗸                                                                                                    |                                                  |
| Counseling(Self Financed)  | Programme Detail *                                      | M.A./2 years                                                                                             | ~                                                |
| Instant Payment Collection | Subject *                                               | Child Psychology & Child Development                                                                     | ~                                                |
|                            | Prospectus Link                                         |                                                                                                    |                                                  |
|                            | <i>i</i> Before saving, the counselor should uploading. | verify the prospectus information. If it is not uploaded or if it is incorrect, please provide a revised | or compiled prospectus to the OIT Department for |
|                            |                                                         |                                                                                                    | Save 🔶                                           |

b. Basic information and save the data

| 1        | PCCAS E-PORTAL                                       | 1                     | ≣ 11 <sup>9</sup> | Search your Module            |             | Q                   |                   |             |            |                                                                                |                                  | Saw       | ardekar Bhavana Maha | arudra 🗸 |  |  |  |
|----------|------------------------------------------------------|-----------------------|-------------------|-------------------------------|-------------|---------------------|-------------------|-------------|------------|--------------------------------------------------------------------------------|----------------------------------|-----------|----------------------|----------|--|--|--|
| Admis    | ion                                                  | Counselling(Self Fin  | anced) > Pi       | rogrammes / Courses / P       | PIN #       | #: 23000497 & App # | :23/0083          | 4           |            |                                                                                |                                  |           | Help & Support 🗸     | X        |  |  |  |
| ME)      | IU<br>Views∕Queries >>                               | Programme Detail      | l 🔒 Bas           | sic Detail                    | Detai       | il 🕕 Attachment De  | etail             | Fee and Oth | ner Detail |                                                                                |                                  |           |                      |          |  |  |  |
| *        | Daily Activities                                     | Name *                | SALON             | II PRAKASH KADEKAR            |             |                     |                   | Email Id *  |            | salonikadekar664@amail.com                                                     |                                  |           |                      |          |  |  |  |
| - **<br> |                                                      |                       | (As per XII,      | /Third Year Marksheet)        | (Onc        |                     |                   |             |            |                                                                                | tered, student cannot change the | email id) |                      |          |  |  |  |
|          | Counseling(Self Financed) Instant Payment Collection | Mobile No *           | 91684234          | 402                           | Birth Date* | 18-04-20            | 001               |             |            | Blood Group *                                                                  | A                                | +         | •                    |          |  |  |  |
|          |                                                      | Gender *              | * Female V (      |                               | Category*   | Econom              | ically Weaker     | Section     | •          | Nationality*                                                                   | Indian                           |           | •                    |          |  |  |  |
|          |                                                      | Religion*             | Religion*         |                               | Aadhaar # * | Aadhaar # * 5752    |                   |             |            | Physically Challenged *                                                        |                                  | No        | •                    |          |  |  |  |
|          |                                                      | Interest In Sports *  |                   | No                            | •           | Parent's Income *   | 1-2 Lakh per year |             |            | <ul> <li>✓ Guardian's Mobile No *</li> <li>Relationship with ward *</li> </ul> |                                  | 68423402  |                      |          |  |  |  |
|          |                                                      | Guardian Name*        | PRA               | AKASH                         |             | Email Id Opt        |                   |             |            |                                                                                |                                  | Father    | •                    |          |  |  |  |
| Ð        | Views / Queries >                                    | Are you appearing for | any competi       | itive/entrance exam such as N | NEET        | (Gualui             |                   | ,           | Yes        |                                                                                | ~                                |           |                      |          |  |  |  |
| ٥        | Daily Activities 🗸 🗸 🗸                               | Contact No *          | Emergenc          | cy Contact No.                |             |                     |                   |             |            |                                                                                |                                  |           |                      |          |  |  |  |
|          | Counseling(Self Financed)                            |                       | (Emergency C      | contact No)                   |             |                     |                   |             |            |                                                                                |                                  |           |                      |          |  |  |  |
|          | Instant Payment Collection                           | Permanent Addr        | ess               |                               |             |                     |                   |             |            |                                                                                |                                  |           |                      |          |  |  |  |
|          |                                                      | h no-186,velkas wada  | a savoi verem     |                               |             |                     |                   | 403401      |            |                                                                                | Verem De Ponda                   |           |                      | ~        |  |  |  |
|          |                                                      | Ponda                 |                   |                               |             | Goa                 |                   |             |            |                                                                                | India                            |           |                      |          |  |  |  |
|          |                                                      | Current Address       | nt address        |                               |             |                     |                   |             |            |                                                                                |                                  |           |                      |          |  |  |  |
|          |                                                      | h no-186,velkas wad   | a savoi verem     |                               |             |                     |                   | 403401      |            |                                                                                | Verem De Ponda                   |           |                      | •        |  |  |  |
|          |                                                      | Ponda                 |                   |                               |             | Goa                 |                   |             |            |                                                                                | India                            |           |                      |          |  |  |  |
|          |                                                      |                       |                   |                               |             |                     |                   |             |            |                                                                                |                                  |           | Save                 | •        |  |  |  |

# c. Educational information

| PCCAS E-PORTAL             | ≣ 📢 Search your Module                                    | Q                |                    |                                                                       | Sawardekar Bhavana Maharudra 🗸 |  |  |
|----------------------------|-----------------------------------------------------------|------------------|--------------------|-----------------------------------------------------------------------|--------------------------------|--|--|
| Admission                  | Counselling(Self Financed) > Programmes / Courses / P     | Help & Support V |                    |                                                                       |                                |  |  |
| MENU  Views / Queries      | Programme Detail     Basic Detail     Educational t       |                  |                    |                                                                       |                                |  |  |
| 🔅 Daily Activities 🗸 🗸     | Last / Current Institution Attended / Attending *         |                  | Students with CGPA | grade, kindly convert the CGPA grade to<br>ined as per the semester * | marks.                         |  |  |
| Counseling(Self Financed)  | Government college of arts commerce ans science ,khandola |                  | SEMESTER           | TOTAL MARKS                                                           | MARKS OBTAINED                 |  |  |
| Instant Payment Collection | Affiliated To * Goa Unive                                 | ersity 🗸         | 1*                 | 650                                                                   | 373                            |  |  |
|                            | University Registration Number(URN)                       |                  | 2*                 | 650                                                                   | 481                            |  |  |
|                            | 201910289                                                 |                  | 3*                 | 600                                                                   | 385                            |  |  |
|                            | Year of Passing/Appearing*                                | 2022             | 4*                 | 600                                                                   | 408                            |  |  |
|                            |                                                           |                  | 5                  | 600                                                                   | 424                            |  |  |
|                            |                                                           |                  | 6                  | 600                                                                   | 468                            |  |  |
|                            |                                                           |                  |                    |                                                                       | Save 🔶                         |  |  |

d. Attachment details (Relevant documents)

|              | ≣ 🕫 Search your Module 🔍                                    |                                                                                                    | Sawardekar Bhavana Maharudra 🗸                                                                                                    |  |  |  |  |
|--------------|-------------------------------------------------------------|----------------------------------------------------------------------------------------------------|----------------------------------------------------------------------------------------------------|--|--|--|--|
| Counselling( | Help & Support ~ X                                          |                                                                                                    |                                                                                                    |  |  |  |  |
| Program      | me Detail Basic Detail Educational Detail Attachment Detail | her Detail                                                                                                    |                                                                                                    |  |  |  |  |
| #            | Document Type                                               |                                                                                                    |                                                                                                    |  |  |  |  |
| 1            | Photograph (*)                                              | Upload 👔                                                                                                    | View Attachment 🖉                                                                                                    |  |  |  |  |
| 2            | Marksheet XII (*)                                           | Upload                                                                                                    |                                                                                                    |  |  |  |  |
| 3            | Marksheet (UG Sern I) (*)                                   | Upload                                                                                                    |                                                                                                    |  |  |  |  |
| 4            | Marksheet (UG Sern II) (*)                                  | Upload                                                                                                    |                                                                                                    |  |  |  |  |
|              |                                                             |                                                                                                    | Save 🔸                                                                                                    |  |  |  |  |
|              |                                                             | Activate Windows                                                                                                    |                                                                                                    |  |  |  |  |
|              | Counselling(<br>Program<br>1<br>2<br>3<br>4                 | Image: Search your Module     Image: Search your Module       Counselling(Self Financed) > Programmes / Courses / PIN #: 23000497 & App #:23/00834       Image: Programme Detail     Image: Basic Detail       Image: Programme Detail     Image: Basic Detail       Image: Programme Detail     I | E Search your Module   Counselling(Self Financed) > Programmes / Courses / PIN #: 23000497 & App #:23/00834   Programme Detail Basic Detail     # Document Type     1 Photograph (*)     2 Marksheet XII (*)     4 Marksheet (UG Sem I) (*)     Upload     •     •     •     •     •     •     •     •     •     •     •     •     •     •     •     •     •     •     •     •     •     •     •     •     •     •     •     •     •     •     •     •      •     •     •                                                           < |  |  |  |  |

#### e. Fee and other details

| DCCAS E-PORTAL            | E 🖞 Search your Module Q                                                                              | Sawardekar Bhavana Maharudra 🖌 |
|---------------------------|----------------------------------------------------------------------------------------------------|--------------------------------|
| Admission                 | Counselling(Self Financed) > Programmes / Courses / PIN #: 23000497 & App #:23/00834                  | Help & Support 🗸               |
|                           |                                                                                                    |                                |
| I Views / Queries         | Programme Detail Pasic Detail Educational Detail Attachment Detail Fee and Other Detail               |                                |
| Daily Activities ~        | Fee Type : * None •                                                                                   | Select admission fees          |
| Counseling(Self Financed) | None<br>Projected Admission Fee / 83130.00<br>Provisional Admission Fee / 5000.00<br>Final Fee / 0.00 |                                |
|                           |                                                                                                    |                                |

# 2. Students Extracurricular and Club activities

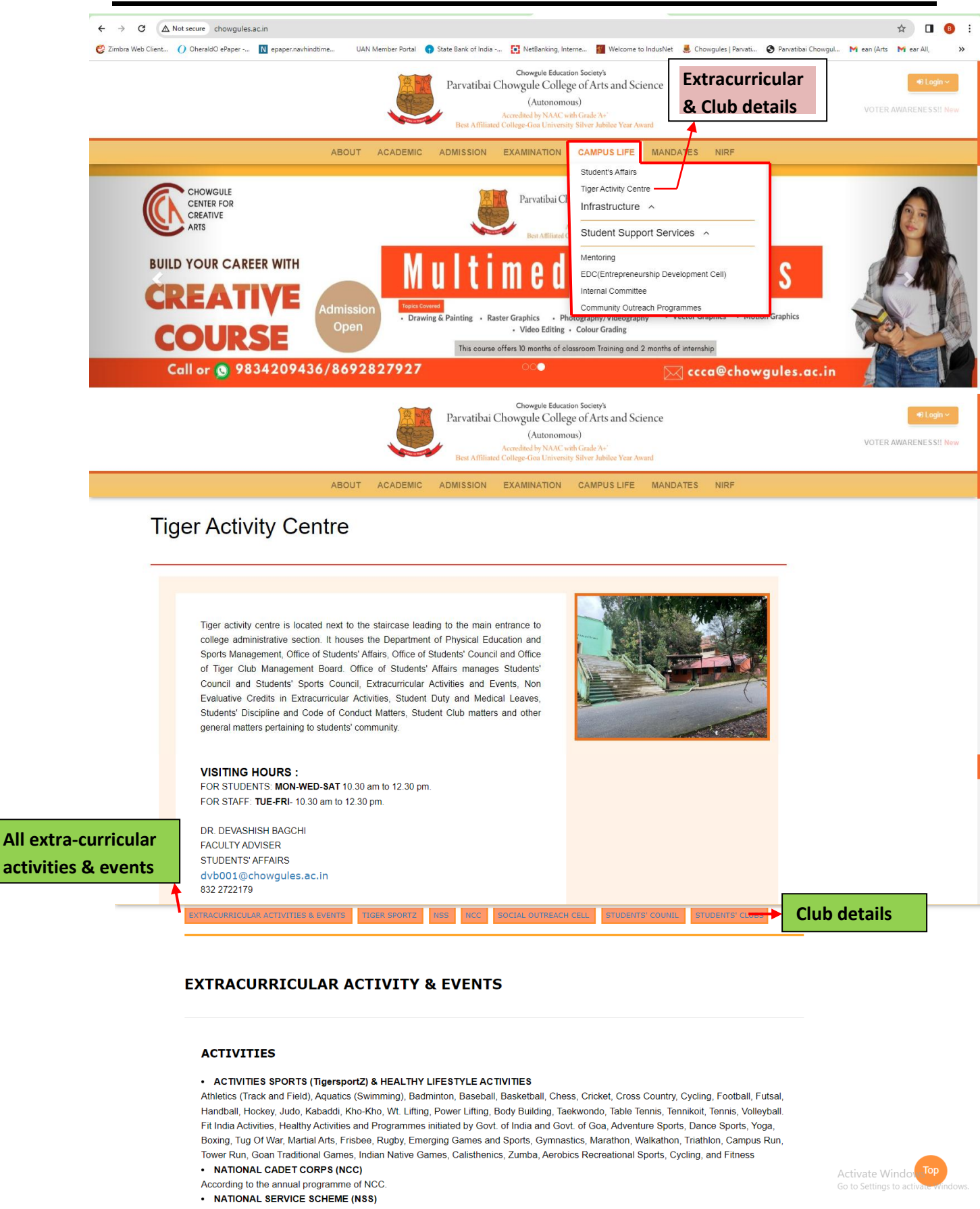

# 3.<u>Mentoring</u>

|                                                                                                    | 785                                                                                                    | Chowgule Education S                                                                                                    | ociety's                                                                                                    |                                                                                                    |
|----------------------------------------------------------------------------------------------------|----------------------------------------------------------------------------------------------------|----------------------------------------------------------------------------------------------------|----------------------------------------------------------------------------------------------------|----------------------------------------------------------------------------------------------------|
|                                                                                                    |                                                                                                    | Parvatibai Chowgule College o<br>(Autonomous)                                                                                                    | f Arts and Science                                                                                                    | e cogn                                                                                                    |
|                                                                                                    | 1 Sector                                                                                                    | Accredited by NAAC with G<br>Best Affiliated College-Goa University Sil                                                                                                    | rade 'A+'<br>ver Jubilee Year Award                                                                                                    | VOTER AWARENESS!!                                                                                                    |
|                                                                                                    | ABOUT ACADEN                                                                                                    | ADMISSION EXAMINATION C                                                                                                    | AMPUS LIFE MANDATES NIRF                                                                                                    |                                                                                                    |
|                                                                                                    |                                                                                                    | s                                                                                                    | Student's Affairs                                                                                                    |                                                                                                    |
| CHOWGULE<br>CENTER FOR                                                                                                    |                                                                                                    | Parvatibai Ch                                                                                                    | figer Activity Centre                                                                                                    |                                                                                                    |
| ARTS                                                                                                    |                                                                                                    | Best Affiliated C                                                                                                    | Student Support Services                                                                                                    |                                                                                                    |
| BUILD YOUR CAREER                                                                                                    | WITH                                                                                                    | lultimed.                                                                                                    | lentoring                                                                                                    |                                                                                                    |
| CDE A TI                                                                                                    |                                                                                                    |                                                                                                    | EDC(Entrepreneurship Development Cell)<br>nternal Committee                                                                                                    | S M-XM                                                                                                    |
| CREATIN                                                                                                    | Admission                                                                                                    | Covered<br>Drawing & Painting • Raster Graphics • Photog                                                                                                    | Community Outreach Programmes<br>raphy/Videography • vector Graphics • Mo                                                                                                    | Graphics                                                                                                    |
| COURS                                                                                                    | Copen                                                                                                    | Video Editing      Co     This course offers 10 months of classro                                                                                                    | olour Grading                                                                                                    |                                                                                                    |
| Call or 🚫 9834                                                                                                    | 209436/869282792                                                                                                    | 7 000                                                                                                    | 🖂 ccca@chov                                                                                                    | vgules.ac.in                                                                                                    |
|                                                                                                    |                                                                                                    |                                                                                                    |                                                                                                    |                                                                                                    |
| Mentoring                                                                                                    |                                                                                                    |                                                                                                    |                                                                                                    |                                                                                                    |
| College Mentorir                                                                                                    | ng Handbook                                                                                                    |                                                                                                    |                                                                                                    |                                                                                                    |
| College Mentoring Han                                                                                                    | idbook 🔀                                                                                                    |                                                                                                    |                                                                                                    |                                                                                                    |
|                                                                                                    |                                                                                                    |                                                                                                    |                                                                                                    |                                                                                                    |
| Contac                                                                                                    | <u>ct Us</u>                                                                                                    | Quick Links                                                                                                    | Connect With Us                                                                                                    |                                                                                                    |
| Admini<br>Parvat                                                                                                    | nistrative Matters<br>itibai Chowqule College                                                                                                    |                                                                                                    | f 🖌 🖻 (                                                                                                    |                                                                                                    |
|                                                                                                    | s & Science(Autonomous)<br>I, Margao, Goa 403602                                                                                                    |                                                                                                    |                                                                                                    |                                                                                                    |
| S prin                                                                                                    |                                                                                                    | ♥ Locate Us                                                                                                    |                                                                                                    |                                                                                                    |
| N U032                                                                                                    | <b>- Timing:-</b> 9 00 a m to 1 00 p m                                                                                                    |                                                                                                    |                                                                                                    |                                                                                                    |
| Office                                                                                                    |                                                                                                    |                                                                                                    |                                                                                                    |                                                                                                    |
| Office                                                                                                    |                                                                                                    |                                                                                                    |                                                                                                    |                                                                                                    |
| office                                                                                                    | Dowgon                                                                                                    |                                                                                                    |                                                                                                    | Activate Windows<br>Go to Settings to activate Windows                                                                                                    |
| areer &                                                                                                    | : Person                                                                                                    | al Counse                                                                                                    | elling                                                                                                    | Activate Windows<br>Go to Settings to activate Windows                                                                                                    |
| areer &                                                                                                    | <u>: Person</u>                                                                                                    | al Counse<br>Chowgule Education S<br>Parvatibai Chowgule College o                                                                                                    | elling                                                                                                    | Activate Windows<br>Go to Settings to activate Windows                                                                                                    |
| areer &                                                                                                    | <u>: Person</u>                                                                                                    | chorgule Education S<br>Chorgule Education S<br>Parvatibai Chowgule College o<br>(Autonomous)<br>Accented by NAAC-sub G                                                                                                    | elling<br>orients<br>fArts and Scient<br>rade Art                                                                                                    | Activate Windows<br>Go to Settings to activate Windows<br>Activate Windows<br>Mathematical Sectors<br>Noter Awareness:                                                                                                    |
| areer &                                                                                                    | <u>z Person</u>                                                                                                    | chowgule Education S<br>Chowgule Education S<br>Parvatibai Chowgule College o<br>(Autonomous)<br>Accredited by NAIC with G<br>Best Alfiliated College-Goa University Si                                                                                                    | ociety's<br>f Arts and Scie<br>rade Ari<br>ver Jublice Year in rad                                                                                                    | Activate Windows<br>Go to Settings to activate Windows<br><b>@Login</b><br><b>mpus life</b><br>Voter Awarenes St!                                                                                                    |
| areer &                                                                                                    | 2 Person                                                                                                    | Chowgule Education S<br>Parvatibai Chowgule College o<br>(Autonomous)<br>Accredited by NAAC with G<br>Best Affiliated College-Goa University Sil<br>MIC ADMISSION EXAMINATION C                                                                                                    | ociety's<br>fArts and Scie<br>rade Ar<br>ver Jubitee Year Ard<br>AMPUS LIFE MANDATES NIRF<br>Budent's Affairs                                                                                                    | Activate Windows<br>Go to Settings to activate Windows<br>************************************                                                                                                    |
| Career & Personal C                                                                                                    | Counseling Centre                                                                                                    | Chowgule Education S<br>Parvatibai Chowgule College o<br>(Autonomous)<br>Accedited by NAC wind<br>Best Affiliated College-Goa University SI<br>MIC ADMISSION EXAMINATION                                                                                                    | elling<br>ociety's<br>f Arts and Scie<br>rate A-<br>ver Jubilee Year And<br>AMPUS LIFE MANDATES NIRF<br>Student's Affairs<br>Tiger Activity Centre<br>Efforthe vers                                                                                                    | Activate Windows<br>Go to Settings to activate Windows<br>a Login<br>mpus life<br>voter awareness!                                                                                                    |
| Career & Personal C                                                                                                    | E Person                                                                                                    | Accredied by NAC-siko<br>Marvatibai Chowgule Education S<br>(Autonomous)<br>Accredied by NAC-siko<br>Best Affiliated College-Goa University Sil<br>MIC ADMISSION EXAMINATION                                                                                                    | elling<br>ociety's<br>fArts and Scie<br>rade A<br>ver Jubite Year June<br>AMPUS LIFE MANDATES NIRF<br>Student's Affairs<br>Tiger Activity Centre<br>Infrastructure A<br>Student Support Services A                                                                                                    | Activate Windows<br>Go to Settings to activate Windows<br>Particular<br>Noter AWARENESS!                                                                                                    |
| Career & Personal C<br>Mission Statement: The C<br>creating a positive & heal                                                                                                    | Counseling Centre                                                                                                    | Centre is dedicated to swhich promotes their                                                                                                    | Click on car<br>ociety's<br>fArts and Scie<br>ref A-i<br>ver Jubilee Year and<br>AMPUS LIFE MANDATES NIRF<br>Student's Affairs<br>Tiger Activity Centre<br>Infrastructure ~<br>Student Support Services ~<br>Career & Personal Counseling Centre                                                                                                    | Activate Windows<br>Go to Settings to activate Windows<br>Particular<br>Particular<br>P |
| Career & Personal C<br>Mission Statement: The C<br>creating a positive & heal<br>academic, career, personal 8                                                                                                    | ABOUT ACADEM<br>COUNSELING CENTRE<br>Career and Personal Counseling<br>Ithy environment for our students<br>& social development.                                                                                                    | Centre is dedicated to<br>s which promotes their                                                                                                    | elling<br>orieny's<br>fArts and Scient<br>rade A+<br>ver Jubilee Year Arrit<br>AMPUS LIFE MANDATES NIRF<br>Student's Affairs<br>Tiger Activity Centre<br>Infrastructure ~<br>Student Support Services ~<br>Career & Personal Counseling Centre<br>Centre for Foreign Language and Culture                                                                                                    | Activate Windows<br>Go to Settings to activate Windows<br>Pallogin<br>NDUS life<br>VOTER AWARENES SI<br>Ca<br>Pe                                                                                                    |
| Career & Personal C<br>Mission Statement: The C<br>creating a positive & heal<br>academic, career, personal &<br>Objective: The Career and<br>students understand and ac                                                                                             | ABOUT ACADEN COUNSELING CENTRE Career and Personal Counseling thy environment for our students & social development. Id Personal Counseling Centre (Coccept themselves as they are. The control themselves as they are. The control the control the control the co                                                                                                    | Centre is dedicated to<br>s which promotes their<br>CPCC) amis at helping<br>e CPCC services range                                                                                                    | Carter & Personal Counseling Centre<br>Writing Centre<br>Student Support Services ~<br>Carter & Proving Centre<br>Centre for Foreign Language and Culture<br>Writing Centre<br>Student and Teachers Exchange Programme                                                                                                    | Activate Windows<br>Go to Settings to activate Windows<br>************************************                                                                                                    |
| Career & Personal C<br>Mission Statement: The C<br>creating a positive & heal<br>academic, career, personal &<br>Objective: The Career and<br>students understand and ac<br>from vocational guidance (ap<br>enhancement programmes,                                  | Career and Personal Counseling<br>the viconment for our students<br>a social development.<br>Id Personal Counseling Centre<br>development.<br>Id Personal Counseling Centre (C<br>ccept themselves as they are. The<br>ptitude testing), career counseling, p<br>workshops which include group di                                                                                                    | Centre is dedicated to<br>s which promotes their<br>CPCC) amis at helping<br>be CPCC services range<br>bersonal counseling, skill<br>iscussions, presentation                                                                                                    | Click on car<br>code ys<br>fArts and Scient<br>rade A+<br>ver Jubitee Year Ard<br>AMPUS LIFE MANDATES NIRF<br>Student's Affairs<br>Tiger Activity Centre<br>Infrastructure ~<br>Student Support Services ~<br>Career & Personal Counseling Centre<br>Centre for Foreign Language and Culture<br>Writing Centre<br>Student and Teachers Exchange Programme<br>Activities                                                                                                    | Activate Windows<br>Go to Settings to activate Windows<br>************************************                                                                                                    |
| Career & Personal C<br>Creating a positive & heal<br>academic, career, personal &<br>Objective: The Career and<br>students understand and ac<br>from vocational guidance (ap<br>enhancement programmes,<br>skills, stress management,<br>when they need vocational g | ABOUT ACADEN<br>COUNSELING CENTRE<br>Career and Personal Counseling<br>Withy environment for our students<br>& social development.<br>Id Personal Counseling Centre (O<br>ccept themselves as they are. The<br>ptitude testing), career counseling, p<br>workshops which include group di<br>, time management etc. Students d<br>, time management etc. Students of<br>, time management etc. Students of<br>, time managemen | Centre is dedicated to<br>s which promotes their<br>CPCC) amis at helping<br>e CPCC services range<br>personal counseling, skill<br>iscussions, presentation<br>can come to the centre                                                                                                    | Click on car<br>Click on car<br>rak A-<br>ver Jubice Your of a<br>AMPUS LIFE MANDATES NIFF<br>Student Support Services<br>Student Support Services<br>Carter 6n Foreign Language and Culture<br>Writing Centre<br>Student and Teachers Exchange Programme<br>Activities                                                                                                    | Activate Windows<br>Go to Settings to activate Windows<br>The set of the set of th                                                                                                    |
| Career & Personal C<br>Creating a positive & heal<br>academic, career, personal &<br>Objective: The Career and<br>students understand and at<br>from vocational guidance (ap<br>enhancement programmes,<br>skills, stress management,<br>when they need vocational g | E Person<br>E Device Academic<br>ABOUT ACADEMIC<br>Counseling Centre<br>Career and Personal Counseling<br>ithy environment for our students<br>& social development.<br>Ind Personal Counseling Centre (Concept themselves as they are. The<br>ptitude testing), career counseling. pu<br>workshops which include group di<br>, time management etc. Students of<br>juidance, career counseling or person                                                                                                    | Additional and the second second seco | Click on car<br>Click on car<br>rde A-<br>rde A-<br>rd | Activate Windows<br>Go to Settings to activate Windows                                                                                                    |

# 5. KOHA Library Managemen Software For Library Staff

#### KOHA LMS Login page:

| ▲ Not secure dhegoalib.unifyed.com                  | :8080/cgi-bin/koha/mainpage.pl?logout.x=1                                            | େ ର୍ 🖈 🥃 🖸 🔳                                                              |
|-----------------------------------------------------|--------------------------------------------------------------------------------------|---------------------------------------------------------------------------|
|                                                     | OPEN-SOURCE INTEGRATED LIBRARY SYS<br>Username:<br>Password:                         | тем<br><br>g in                                                           |
| lation Patrons Search - F Carl Koha Check out Check | : More -<br>or partial name:<br>Submit<br>in Renew Search patrons Search the catalog | PCC-2527   Parvatibai Chowgule College of Arts and Science, Margao 👻 Help |
|                                                     |                                                                                      |                                                                           |
|                                                     | <b> </b>                                                                             | Cataloging                                                                |
|                                                     | E Patrons                                                                            | 🖽 Serials                                                                 |
|                                                     | Advanced search                                                                      | <b>Ü</b> Acquisitions                                                     |
|                                                     | Q Item search                                                                        | <b>C</b> Reports                                                          |
|                                                     | 🔲 Lists                                                                              | <b>√</b> <sup>€</sup> Tools                                               |
|                                                     | Decourse reserves                                                                    | 🛱 Koha administration                                                     |
|                                                     | <b>&amp;</b> Authorities                                                             | About Koha                                                                |
|                                                     |                                                                                      |                                                                           |

#### WEB-OPAC Union Catalogue:

| ← → C ▲ Not secure   dhegoalib.unifyed.com/cgi-bin/koha/opac-search.pl                                                   | 🕶 @ 🖻 🛧 🔲 🚷 :             |
|----------------------------------------------------------------------------------------------------|---------------------------|
| Advanced search   Course reserves   Authority search   Libraries                                                         |                           |
|                                                                                                    |                           |
| 🖨 Paraphrasing Tool - QuillBot Al 🗙 🔣 Patron details for Majumdar DEE x 👔 Koha online catalog 🗙 +                        | v – Ø X                   |
| ← → C 🔺 Not secure   dhegoalib.unifyed.com/cgi-bin/koha/opac-main.pl?logout.x=1                                          | 🕶 @, 🖻 ★ 🔲 🧔 🗄            |
|                                                                                                    | ur account Search history |
| Search Library catalog 🖌                                                                                                 | All libraries Go          |
| Advanced search   Course reserves   Authority search   Libraries                                                         |                           |
| Home                                                                                                    |                           |
| Quote of the day                                                                                                    | Log in to your account:   |
| I do not think it altogether inappropriate to introduce myself to this audience. I am the man who accompanied Jacqueline | Login:                    |
| Kennedy to Paris, and I have enjoyed it. ~ John F. Kennedy                                                               |                           |
|                                                                                                    | Password:                 |
|                                                                                                    |                           |
|                                                                                                    | Log in                    |
|                                                                                                    | Forgot your password?     |
|                                                                                                    | Powered by Koha           |

### Login to KOHA OPAC:

| Skon | a ∎ cart ≣ Lists *                                                                                                    | Welcome, Aditi Yogesh Malik *                                                                                                    |
|------|----------------------------------------------------------------------------------------------------|----------------------------------------------------------------------------------------------------|
|      | Welcome to Parvatibai Chowg                                                                                                    | gule College Library                                                                                                    |
|      | Chowgule Education Society's Parvatibai Chowgule College of Arts and Science (Autonomous) Accredited by NAAC with Grade A+ (CGPA Score 3.27 on a 4 Point Scale) Best Affiliated College-Goa University Silver Jubilee Year Award | The second second sec |
|      |                                                                                                    |                                                                                                    |
|      | Land Andrew ( )                                                                                                    |                                                                                                    |

# 6.<u>Newsletters</u>

| DCCAS E-PORTAL                                                                                                    | ≣ 1¢ <sup>6</sup>                                                                                                    | Search your Module Q                                                                                                    |                                                                                                    |                                                                                                    |                                                                                                    |                                                                                                    | Dr. Adrian Ferro 🗸                                                                                                    |
|----------------------------------------------------------------------------------------------------|----------------------------------------------------------------------------------------------------|----------------------------------------------------------------------------------------------------|----------------------------------------------------------------------------------------------------|----------------------------------------------------------------------------------------------------|----------------------------------------------------------------------------------------------------|----------------------------------------------------------------------------------------------------|----------------------------------------------------------------------------------------------------|
| Classes / Attendance                                                                                                    | My Library                                                                                                    | ibrary Feedback Management Ne                                                                                                    |                                                                                                    | ice)                                                                                                    | Tenders                                                                                                    | A                                                                                                    | sset Booking                                                                                                    |
| Admission                                                                                                    | Examination                                                                                                    | Newsletters                                                                                                    | Raise Complaints                                                                                                    |                                                                                                    |                                                                                                    |                                                                                                    |                                                                                                    |
| 🕌 PCCAS E-PORTAL                                                                                                    | = ,4                                                                                                    |                                                                                                    |                                                                                                    |                                                                                                    |                                                                                                    |                                                                                                    | -                                                                                                    |
|                                                                                                    | = 41-                                                                                                    | Search your Module Q                                                                                                    |                                                                                                    |                                                                                                    |                                                                                                    |                                                                                                    | 🎒 Dr. Adrian Ferro 🗸                                                                                                    |
| Newsletters                                                                                                    | Newsletters HISTORY                                                                                                    | Search your Module Q                                                                                                    |                                                                                                    |                                                                                                    | × -                                                                                                    | + Q 🗵                                                                                                    | Dr. Adrian Ferro      Vser Manual      X                                                                                                    |
| Newsletters                                                                                                    | Newsletters HISTORY                                                                                                    | Search your Module Q                                                                                                    |                                                                                                    |                                                                                                    | ~ -                                                                                                    | + Q 🕅                                                                                                    | Dr. Adrian Ferro ~      User Manual ~ ×                                                                                                    |
| Newsletters                                                                                                    | Newsletters HISTORY      //      //      //      //      //      ID TITLE                                                                                                    | Search your Module Q                                                                                                    | TYPE DEI                                                                                                    | PARTMENT                                                                                                    | Contractive FROM                                                                                                    | + Q 🔀                                                                                                    | Dr. Adrian Ferro       User Manual       X                                                                                                    |
| Mann<br>Setup                                                                                                    |                                                                                                    | Search your Module Q                                                                                                    | TYPE DEI<br>Newsletter Add                                                                                                    | PARTMENT                                                                                                    | ← ←<br>EFFECTIVE FROM<br>2024-03-27 10:21:00.0                                                                                                    | + Q 🕅                                                                                                    | User Manual V X                                                                                                    |
| MAR<br>Betup<br>Daily Activities                                                                                                    |                                                                                                    | Search your Module Q<br>ewsletter February 2024<br>(TES-Department of Computer Science                                                                                                    | TYPE DEI<br>Newsletter Add<br>Newsletter Cor                                                                                                    | PARTMENT<br>ministration<br>mputer Science                                                                                                    | ← ←<br>EFFECTIVE FROM<br>2024-03-27 10:21:00.0<br>2024-02-23 01:00:00.0                                                                                                    | +         Q         ☑           EFFECTIVE TO         2029-03-27 01:00:00.0         2029-02-23 01:00:00.0                                                                                                    | Dr. Adrian Ferro       User Manual       X      PUBLISHED      Y      Y      Y                                                                                                    |
| Newslotters                                                                                                    |                                                                                                    | Search your Module Q<br>ewsletter February 2024<br>(TES-Department of Computer Science<br>partment February 2024 Newsletter                                                                                                    | TYPE DEI<br>Newsletter Add<br>Newsletter Coo<br>Newsletter Add                                                                                                    | PARTMENT<br>ministration<br>mputer Science<br>ministration                                                                                                    | EFFECTIVE FROM<br>2024-03-27 10-21:00.0<br>2024-02-23 01:00:00 0<br>2024-02-19 11:11:00.0                                                                                                    | 中         Q         ☑           EFFECTIVE TO         2029-03-27 01:00:00 0         2029-02-23 01:00:00 0           2029-02-19 01:00:00 0         2029-02-19 01:00:00 0         2029-02-19 01:00:00 0                                                                                                    | Dr. Adrian Ferro       User Manual       X                                                                                                    |
| Newsletters Newsletters Newsletters                                                                                                    | #         D         TITLE           #         ID         TITLE           1740         Konkani N           1709         BITS 'N' B'           1707         Botany De           1686         NEWSLET                                                                                                    | Search your Module Q<br>ewsletter February 2024<br>TTES -0-epartment of Computer Science<br>partment February 2024 Newsletter<br>TER VOLUME 7 1                                                                                                    | TYPE     DEI       Newsletter     Add       Newsletter     Cool       Newsletter     Add       Newsletter     China                                                                                                    | PARTMENT<br>iministration<br>imputer Science<br>iministration<br>emistry                                                                                                    | EFFECTIVE FROM<br>2024-03-27 10-21-00.0<br>2024-02-23 01:00:00.0<br>2024-02-19 11:11:00.0<br>2024-01-31 01:00:00.0                                                                                                    | 中         Q         Image: Constraint of the second second  | Dr. Adrian Ferro       User Manual       X      PUBLISHED      Y      Y   |
| NAIN<br>Daily Activities<br>Newsletters                                                                                                    | ID         TITLE           #         ID         TITLE           1740         Konkani N         1709           1707         Botany De         1686           1685         Botany De                                                                                                    | Search your Module Q ewsletter February 2024 TTES -Department of Computer Science partment February 2024 Newsletter TER VOLUME 7 1 partment December 2023 Newsletter                                                                                                    | TYPE DEI<br>Newsletter Add<br>Newsletter Cor<br>Newsletter Add<br>Newsletter Add<br>Newsletter Add                                                                                                    | PARTMENT<br>ministration<br>mputer Science<br>ministration<br>emistry<br>ministration                                                                                                    | EFFECTIVE FROM<br>2024-03-27 10:21:00 0<br>2024-02:23 01:00:000<br>20224-02:30 11:11:10:00<br>20224-01:31 01:00:00.0<br>2024-01:30 10:00:00.0                                                                                                    | +         Q         Image: Constraint of the second second  | Dr. Adrian Ferro       User Manual       Varian Ferro       Varian Ferro        Varian Ferro        Varian Ferro        Varian Ferro        Varian Ferro         Varian Ferro          Varian Ferro                                                                                                    |
| NAIN       Image: Construction       MAIN       Image: Construction       Image: Construction       Image: Construction       Network                                                                                                    | ID         TITLE           ID         TITLE           ID         TITLE           ID         TITLE           IT740         Konkani N           IT709         BITS N B'           IT707         Botany De           I686         NEWSLET           I685         Botany De           I682         PHYSICS                                                                                                    | Search your Module Q evaletter February 2024 rTES-Department of Computer Science partment February 2024 Newsletter TER VOLUME 7 1 partment December 2023 Newsletter NEWSLETTER RIPPLES VOLUME XIII ISSUE II                                                                                                    | TYPE DEI<br>Newsletter Add<br>Newsletter Con<br>Newsletter Add<br>Newsletter Add<br>Newsletter Add<br>Newsletter Phy                                                                                                    | PARTMENT<br>ministration<br>mputer Science<br>ministration<br>enistry<br>ministration<br>ysics                                                                                                    | EFFECTIVE FROM 202403-27 10-21:00.0 202402-23 01:00:00 202402-19 11:11:00.0 202401-19 11:11:00.0 2024-01-30 10:00:00.0 2024-01-30 10:00.0 2024-01-30 10:00.0 2024-01-30 10:00.0 2024-00-30 2024-00-30 2024-00-30 2024-00-30 2024-00-30 2024-00-30 2024-00-30      | +         Q         Image: Constraint of the second second  | Dr. Adrian Ferro       User Manual       Y      PUBLISHED      Y      Y   |
| Newsletters       MAIN       Image: Control of the second second s | #                                                                                                    | Search your Module Q Search your Module Q evsletter February 2024 (7E3-Department of Computer Science partment Pebruary 2024 Newsletter TER VOLUME 7 1 partment December 2023 Newsletter NEWSLETTER RIPPLES VOLUME XIII ISSUE II asue 2 (Oct 2023)                                                                                                    | TYPE DEI<br>Newsletter Add<br>Newsletter Coo<br>Newsletter Cho<br>Newsletter Cho<br>Newsletter Add<br>Newsletter Phy<br>Newsletter Add                                                                                                    | PARTMENT<br>iministration<br>mputer Science<br>iministration<br>enistry<br>iministration<br>ysics<br>iministration                                                                                                    | EFFECTIVE FROM<br>2024-08-27 10:21:00.0<br>2024-02:23 0:10:00.00<br>2024-02:19 11:11:00.0<br>2024-01:30 10:00:00.0<br>2024-01:30 10:00:00.0<br>2024-01:30 10:00:00.0                                                                                                    | P         Q         Image: Constraint of the second second  | Dr. Adrian Ferro       User Manual       Y      PUBLISHED      Y      Y   |
| Newsletters                                                                                                    | Image: Constraint of the second second sec | Search your Module Q Search your Module Q evsletter February 2024 (7ES-Department of Computer Science partment February 2024 Newsletter TER VOLUME 7 1 partment December 2023 Newsletter NEWSLETTER RIPPLES VOLUME XIII ISSUE II saue 2 (Oct 2023) asue 1 (June to Aug 2023)                                                                                                    | TYPE DEI<br>Newsletter Add<br>Newsletter Coo<br>Newsletter Chr<br>Newsletter Chr<br>Newsletter Add<br>Newsletter Add<br>Newsletter Add                                                                                                    | PARTMENT<br>iministration<br>mputer Science<br>ministration<br>emistry<br>ministration<br>ysics<br>ministration                                                                                                    | EFFECTIVE FROM<br>2024-03-27 10:21:00.0<br>2024-02:30 1:00:00.0<br>2024-02:19 11:11:00.0<br>2024-01:31 01:00:00.0<br>2024-01:31 01:00:00.0<br>2024-01:01 10:00:00.0<br>2024-01:01 11:00:00.0                                                                                                    | P         Q         Image: Constraint of the second second  | Dr. Adrian Ferro       User Manual       Y      V      Y      Y    |
| Newsletters                                                                                                    | Image: Constraint of the second second sec | Search your Module Q Search your Module Q evsletter February 2024 (TES-Department of Computer Science partment Rebruary 2024 Newsletter TER VOLUME 7 1 partment December 2023 Newsletter NEWSLETTER RIPPLES VOLUME XIII ISSUE II saue 2 (Oct 2023) saue 1 (June to Aug 2023) NFORMATICS' NEWSLETTER NOVEMBER 2023                                                                                                    | TVPE DET<br>Newsletter Add<br>Newsletter Coo<br>Newsletter Chr.<br>Newsletter Add<br>Newsletter Add<br>Newsletter Add<br>Newsletter Add<br>Newsletter Add                                                                                                    | PARTMENT<br>iministration<br>mputer Science<br>iministration<br>emistry<br>iministration<br>iministration<br>iministration<br>iministration                                                                                                | EFFECTIVE FROM           202403-27 10:21:00.0           202403-23 01:00:00           202403-19 11:11:00.0           202403-10 10:00:00.0           202401-30 10:00:00.0           202401-10 10:00:00           202401-17 11:00:00           202401-17 11:00:00           202401-16 01:00:00                                                                                                    | P         Q         Image: Constraint of the second second  | Dr. Adrian Ferro v           User Manual v         ×           PUBLISHED         ×           Y         ×           Y         ×                                                                                                    |
| Newsletters                                                                                                    | Image: Constraint of the second second sec | Search your Module Q Search your Module Q evisient February 2024 CTES-Department of Computer Science partment February 2024 Newsletter TER VOLUME 7 1 Partment Decruber 2023 Newsletter VEWSLETTER RIPPLES VOLUME XIII ISSUE II asue 2 (Oct 2023) sue 1 (June to Aug 2023) NFORMATICS' NEWSLETTER NOVEMBER 2023 oop VOL XV                                                                                                    | TVPE DEI<br>Newsletter Add<br>Newsletter Cor<br>Newsletter Chr<br>Newsletter Add<br>Newsletter Add<br>Newsletter Add<br>Newsletter Add<br>Newsletter Add<br>Newsletter Add                                                                                                    | PARTMENT<br>iministration<br>ministration<br>emistry<br>iministration<br>ysics<br>ministration<br>ministration<br>iministration<br>iministration                                                                                           | EFFECTIVE FROM           202403-27 10:21:00.0           202402-23 01:00:00           202402-19 11:11:00.0           202403-10 10:00:00.0           202401-30 10:00:00.0           202401-10 10:00:00.0           202401-17 11:00:00           202401-16 01:00:00.0           202401-15 01:00:00.0                                                                                                    | P         Q         Image: Constraint of the second second  | Dr. Adrian Ferro v           User Manual v         ×           PUBLISHED         ×           Y         ×           Y         ×                                                                                                    |
| Newsletters                                                                                                    | #         Fill           #         ID         TITLE           #         ID         TITLE           1740         Konkani M           1709         BITS 'N B'           1707         Botany De           1686         NEWSLET           1682         PHYSICS           1671         Zoobuzz I           1667         M.Sc. IT 'I           1666         Paychosc           1618         Tabula Ra                                                                                                    | Search your Module Q Search your Module Q Search your Your Module Q Search your Module Q Search your Module Q Search your Module Q Search your Module Q Search your Your Module Q Search your Module Q Search your Module Q Search your Module Q Search your Your Your Module Q Search your Module Q Search your Module Q Search your Module Q Search your Your Your Your Your Your Your Your Y                                                                                                    | TVPE DEI<br>Newsletter Add<br>Newsletter Con<br>Newsletter Chi<br>Newsletter Add<br>Newsletter Add<br>Newsletter Add<br>Newsletter Add<br>Newsletter Add<br>Newsletter Add<br>Newsletter Add                                                                                                    | PARTMENT<br>iministration<br>mputer Science<br>iministration<br>emistry<br>iministration<br>gliss<br>iministration<br>iministration<br>iministration<br>iministration                                                                      | EFFECTIVE FROM           202403-27 10-21:00.0           202403-23 01:00:00.0           202402-23 01:00:00.0           202403-10 11:11:00.0           202401-30 10:00:00.0           202401-10 10:00:00.0           202401-17 11:00:00           202401-16 01:00:00.0           202401-16 01:00:00.0           202401-16 01:00:00.0                                                                                                    | P         Q         Image: Constraint of the second second  | Dr. Adrian Ferro v           User Manual v         ×           PUBLISHED         ×           Y         ×           Y                                                                                                    |
| Newslotters                                                                                                    | #         F           #         ID         TITLE           #         ID         TITLE           1740         Konkani M           1709         BITS N B'           1707         Botany De           1686         NEWSLET           1685         Botany De           1682         PHYSICS           1671         Zoobuzz I           1667         M Sc. IT <sup>TI</sup> 1666         Psychosc           1618         Tabula Ra           1603         KONKANI                                                                                                    | Search your Module Q Search your Module Q evsletter February 2024 rTES-Department of Computer Science partment February 2024 Newsletter TER VOLME 7 1 partment December 2023 Newsletter TER VOLME 7 1 partment December 2023 Newsletter VEWSLETTER NEPLES VOLIME XIII ISSUE II sue 2 (Oct 2023) sue 1 (June to Aug 2023) NFORMATICS' NEWSLETTER NOVEMBER 2023 oop VOL XV aa.English Dept Newsletter_15 Sept 2015_VOL16_Its.1 NEWSLETTER SEPTEMBER 2023                                                                                                    | TYPE DEI<br>Newsletter Add<br>Newsletter Con<br>Newsletter Ch<br>Newsletter Ch<br>Newsletter Ch<br>Newsletter Add<br>Newsletter Add<br>Newsletter Add<br>Newsletter Add<br>Newsletter Add<br>Newsletter Add                                                                                             | PARTMENT<br>iministration<br>ministration<br>emistry<br>ministration<br>values<br>ministration<br>ministration<br>ministration<br>ministration<br>ministration<br>ministration                                                             | EFFECTIVE FROM<br>202403-27 10-21:00.0<br>202403-27 10-21:00.0<br>202402-23 01:00:00.0<br>202402-19 11:11:00.00<br>202401-31 01:00:00.0<br>202401-31 01:00:00.0<br>202401-17 11:00:00.0<br>202401-15 01:00:00.0<br>202401-15 01:00:00.0<br>202401-15 01:00:00.0                                                                                                    | P         Q         Image: Constraint of the second second  | Dr. Adrian Ferro v           User Manual v           Y           PUBLISHED           Y           Y                                                                                                    |
| Newsletters                                                                                                    | ID         TITLE           #         ID         TITLE           #         ID         TITLE           1749         Konkani N           1709         BITS N B'           1707         Botany De           1686         NEWSLET           1685         Botany De           1682         PHYSIGS           1661         Zoobuzz I           1666         Psychosc           1618         Tabula Ra           1603         KONKANI           1576         M Sc. IT 'I                                                                                                    | Search your Module Q Search your Module Q Search your Module W Search your Module W Search yo | TYPE DEI<br>Newsletter Dei<br>Newsletter Con<br>Newsletter Con<br>Newsletter Chi<br>Newsletter Add<br>Newsletter Add<br>Newsletter Add<br>Newsletter Add<br>Newsletter Add<br>Newsletter Add<br>Newsletter Add<br>Newsletter Add<br>Newsletter Add<br>Newsletter Add                                    | PARTMENT<br>iministration<br>ministration<br>emistry<br>iministration<br>winistration<br>iministration<br>iministration<br>iministration<br>iministration<br>iministration<br>iministration<br>iministration<br>iministration              | EFFECTIVE FROM<br>202403-27 10-21:00.0<br>202403-27 10-21:00.0<br>202402-23 01:00:00.0<br>202402-19 11:11:00.0<br>202401-31 01:00:00.0<br>202401-31 01:00:00.0<br>202401-17 11:00:00.0<br>202401-17 11:00:00.0<br>202401-15 01:00:00.0<br>2023-09-15 01:00:00.0<br>2023-09-15 01:00:00.0                                                                                                    | P         Q         Image: Constraint of the second second  | Dr. Adrian Ferro v           User Manual v         ×           PUBLISHED         ×           Y         ×           Y         ×                                                                                                    |
| Newsletters       MAIN       Image: Setup       Image: Setup       Image: Se                                                                                                    | ID         TITLE           #         ID         TITLE           #         ID         TITLE           1740         Konkani N           1709         BITS 'N B'           1707         Botany De           1686         NEWSLET           1685         Botany De           1662         PHYSICS           1671         Zoobuzz I           1666         Paychosc           1618         Tabula Ra           1603         KONKANI           1566         PHYSICS           1566         Physics           1566         Physics           1566         Physics                                                                                                    | Search your Module Q Search your Module Q Search yo | TYPE DEI<br>Newsletter Adi<br>Newsletter Con<br>Newsletter Con<br>Newsletter Ch<br>Newsletter Adi<br>Newsletter Adi<br>Newsletter Adi<br>Newsletter Adi<br>Newsletter Adi<br>Newsletter Adi<br>Newsletter Adi<br>Newsletter Adi<br>Newsletter Adi<br>Newsletter Adi<br>Newsletter Adi<br>Newsletter Adi | PARTMENT<br>iministration<br>imputer Science<br>iministration<br>emistry<br>ministration<br>iministration<br>iministration<br>iministration<br>glish<br>iministration<br>glish<br>iministration<br>glish<br>iministration<br>iministration | EFFECTIVE FROM 202403-27 10:21:00 0 202402-23 01:00:00 202402-23 01:00:00 202401-31 01:00:00 202401-30 10:00:00 202401-30 10:00:00 202401-10 10:00:00 202401-17 11:00:00 202401-16 01:00:00 202401-15 01:00:00 202401-15 01:00:00 2023-09-15 01:00:00 2023-09-15 01:00:00 2023-11:23 14:29:00 2023-09-30 01:00:00 2023-09-30 01:00:00 2023-09-30 11:00:00 2023-09-30 11:00 2023-09-30 11:00 2023-09-30 11:00 2023-09-30 11:00 2023-09-30 11:00 2023-09-30 11:00 2023-09-30 11:00 2023-09-30 11:00 2023-09-30 11:00 2023-09-30 11:00 2023-09-30 2023-09-30 2023-09-30 2023-09-30 2023-09 2023-09-30 2023-09 2023-09-30 2023-09 2023-09 2023-09 2023-09 2023-09 2023-09 2023-09 2023-09 2023-09 2023-09 2023-09 2023-09 2023-09 2023-09 2023-09 2023-09 2023-09 2023-09 2023-09 2023-09 2023-09 2023-09 2023-09 2023-09 2023-09 2023-09 2023-09 2023-09 2023 | P         Q         Image: Control of the control of the control of th | Dr. Adrian Ferro       User Manual      Y      User Manual      Y      PUBLISHED      Y      Y |

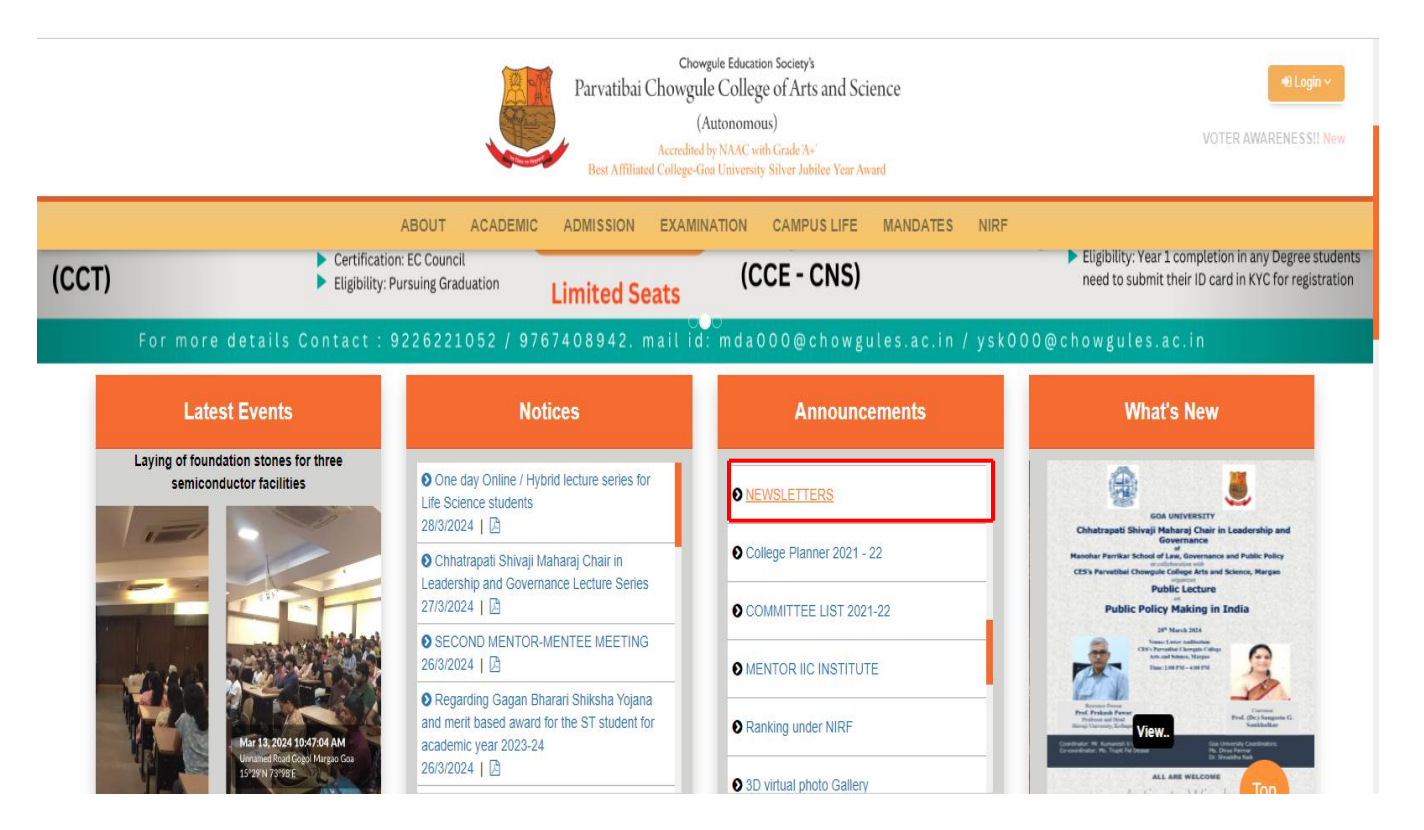

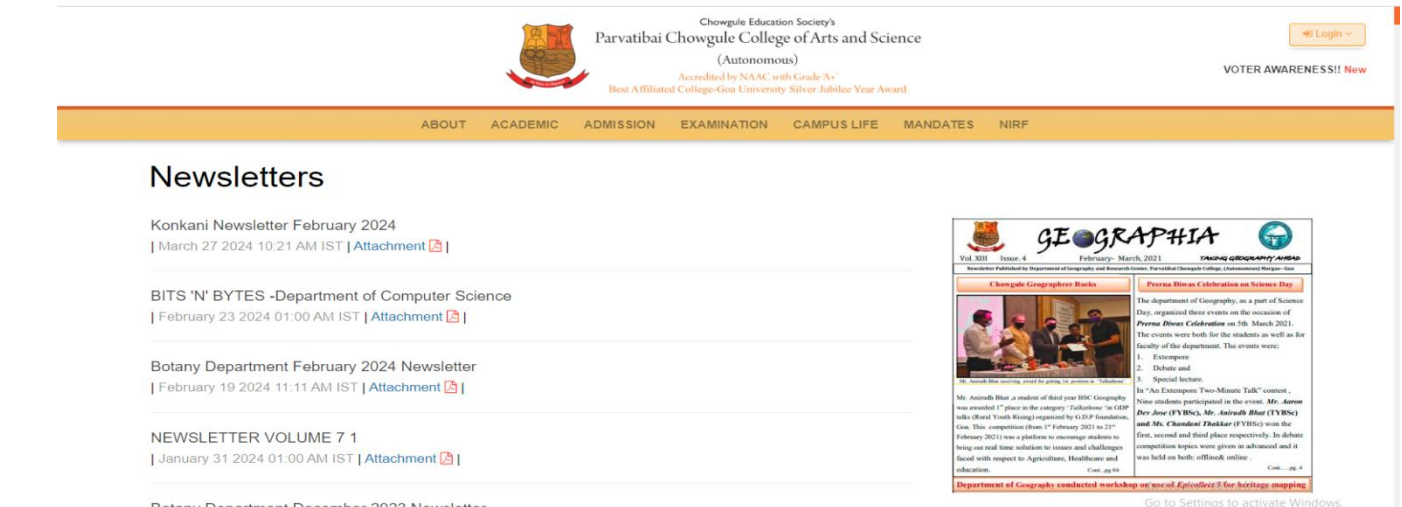

Botany Department December 2023 Newsletter | January 30 2024 10:00 AM IST | Attachment 🙆 |

# 7. Online Attendance Check

| PCCAS E-PORTAL                   |        |              | ≣ 11 <sup>9</sup> |                                   |     |                                                         |               |                 |              |                  | ς       | Dr. Adrian Ferr   |
|----------------------------------|--------|--------------|-------------------|-----------------------------------|-----|---------------------------------------------------------|---------------|-----------------|--------------|------------------|---------|-------------------|
| MAIN                             | Â      | Home / Su    | bject Detail      |                                   |     |                                                         |               |                 |              |                  |         |                   |
| 1st Teacher                      | •      |              |                   |                                   |     |                                                         |               |                 |              |                  |         |                   |
| Ct Socuments                     | C      | Refresh Data |                   |                                   |     |                                                         |               |                 |              |                  |         |                   |
| Kt Attendance                    | • ID   | Acad<br>Year | Program           | Subject                           | Sem | Course                                                  | Course Type   | Div Sub<br>Type | Action       |                  |         |                   |
| I My Courses                     | 8450   | 0 2023-24    | [13] M.A.         | [33]Geography - MA ( FY /<br>SY ) | 3   | [1599] Statistical<br>Techniques                        | [1] Core      |                 | € Add        |                  | Print   | 🖪 Generate Report |
| Update/View/Delete<br>Attendance | 8455   | 5 2023-24    | [13] M.A.         | [33]Geography - MA ( FY /<br>SY ) | 3   | [1641] Tourism planning and Development                 | [2] Elective  |                 | + Add        | 📳 Assign student | Print   | 📳 Generate Report |
| Q Quarias                        | 8456   | 5 2023-24    | [13] M.A.         | [33]Geography - MA ( FY /<br>SY ) | 3   | [1712] Urban Settlements                                | [2] Elective  |                 | + Add        | 🖪 Assign student | 📳 Print | 📳 Generate Report |
| S Admin Attendance Module        | > 8489 | 9 2023-24    | [13] M.A.         | [33]Geography - MA ( FY /<br>SY ) | 1   | [1921] Advanced<br>Cartographic Skills in<br>Geography  | [1] Core      |                 | <b>₽</b> Add |                  | Print   | 📳 Generate Report |
|                                  | 8492   | 2 2023-24    | [13] M.A.         | [33]Geography - MA ( FY /<br>SY ) | 1   | [1922] Advanced<br>Regional Planning and<br>Development | [2] Elective  |                 | <b>€</b> Add | Assign student   | Print   | 🖪 Generate Report |
|                                  | 8740   | 0 2023-24    | [13] M.A.         | [33]Geography - MA ( FY /<br>SY ) | 1   | [1921] Advanced<br>Cartographic Skills in<br>Geography  | [9] Practical |                 | ₽ Add        |                  | 📳 Print | 📳 Generate Report |

### Students Attendance sheet

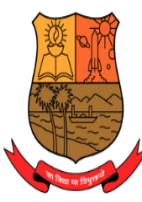

Chowgule Education Society's

### Parvatibai Chowgule College of Arts and Science

(Autonomous)

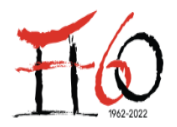

Accredited by NAAC with Grade 'A+' (CGPA Score 3.27 on a 4 Point Scale) Best Affiliated College-Goa University Silver Jubilee Year Award

Academic Year : 2023-24

Programme : M.A. Instructor : Dr. Adrian Ferro Subject : Geography - MA ( FY/SY )

Sem : 2

Division :

Course : Advanced Population Studies in Geography 1. December 2. January 3. February

| Sr.No | Roll No. | Name                               | Practical Hours Attended | Practical Hours Conducted | Percentage          |
|-------|----------|------------------------------------|--------------------------|---------------------------|---------------------|
| 1     | 2263055  | PARKER VISHAKA GHANASHAM           | 14                       | 14                        | 100.00              |
| 2     | 2263056  | AVYAKTA ARUN BHONSLE               | 8                        | 14                        | 57.14               |
| 3     | 2263057  | DHRUTI AVINASH BANDODKAR           | 12                       | 14                        | 85.71               |
| 4     | 2263058  | SEQUEIRA DERISSA ANN               | 12                       | 14                        | 85.71               |
| 5     | 2263059  | AMISHA PUNDALIK MAHALE             | 14                       | 14                        | 100.00              |
| 6     | 2263060  | VALERIE JANELIZ TEMUDO             | 8                        | 14                        | 57.14               |
| 7     | 2263061  | PREETI DEWOO PARAB                 | 12                       | 14                        | 85.71               |
| 8     | 2363001  | SHIFA ALI SAYYAD                   | 14                       | 14                        | 100.00              |
| 9     | 2363002  | DESSAI ANKITA NILU                 | 6                        | 14                        | 42.86               |
| 10    | 2363023  | TIRTHA SUDEEP KARMALI              | 14                       | 14                        | 100.00              |
| 11    | 2363025  | SHRUTI MURGODI                     | 8                        | 14                        | 57.14               |
| 12    | 2363026  | SOHAN RAMAKANT TARI                | 8                        | 14                        | 57.14               |
| 13    | 2363027  | ANTRAVALLI HEENA TASLIM            | 8                        | 14                        | 57.14               |
| 14    | 2363028  | THEREZA SAVIOLLA ESTEFANIA PEREIRA | 4                        | 14 Activate Wi            | ndow28.57           |
|       |          |                                    | Print Cancel             | Go to Settings t          | o activate Windows. |

### For updating and deleting attendance details

|      | PCCAS E-PORTAL          |   |         |                | ≣ 11 <sup>9</sup> |                                                                |   |           |   |          |                  |             |   |             |        | \$            | 2         | Dr. Adrian Ferro | • • |
|------|-------------------------|---|---------|----------------|-------------------|----------------------------------------------------------------|---|-----------|---|----------|------------------|-------------|---|-------------|--------|---------------|-----------|------------------|-----|
| MAIN |                         |   | A Hon   | ne / Atten     | ndance Header De  | tail                                                           |   |           |   |          |                  |             |   |             |        |               |           |                  |     |
| ۲    | Teacher                 | • |         | ic / Atten     | idance riedder be | sun.                                                           |   |           |   |          |                  |             |   |             |        |               |           |                  |     |
|      | Se Documents            |   | Filter: | Type to        | o filter          | Q                                                              |   |           |   |          |                  |             |   |             |        |               | Show:     | 10 ~             |     |
|      | Attendance My Courses   | * | Sr.Nø   | Sheet<br>No. Č | Acad Year 🗘       | Paper Id                                                       | Ŷ | Program   | ¢ | Semester | Class Date/Month | Class Time  | ¢ | Course Type | 0      | Action        |           | ç                |     |
|      | Update/View/Delete      |   | 1       | 84130          | 2023-24           | [1595] [PGM-GEG.E3] [Techniques of<br>Academic Report Writing] |   | [13] M.A. |   | 4        | 26/03/2024       | 9.30-10.30  |   | Elective    |        | ≡ ~           |           |                  |     |
|      | Attendance              |   | 2       | 84131          | 2023-24           | [1595] [PGM-GEG.E3] [Techniques of<br>Academic Report Writing] |   | [13] M.A. |   | 4        | 27/03/2024       | 9.30-10.30  |   | Elective    |        | <b>≡</b> ~    |           |                  |     |
|      | Queries                 | > | 3       | 84129          | 2023-24           | [1990] [] [Introduction to Geographic<br>Information System]   |   | [13] M.A. |   | 2        | 27/03/2024       | 10.30-11.30 |   | Core        |        | ≡ ~           |           |                  |     |
|      | Admin Attendance Module | > | 4       | 84095          | 2023-24           | [1990] [] [Introduction to Geographic<br>Information System]   |   | [13] M.A. |   | 2        | 20/03/2024       | 10.30-11.30 |   | Core        |        | ≡ ~           |           |                  |     |
|      |                         |   | 5       | 84094          | 2023-24           | [1990] [] [Introduction to Geographic<br>Information System]   |   | [13] M.A. |   | 2        | 21/03/2024       | 11:30-12:30 |   | Core        |        | ≡ ~           |           |                  |     |
|      |                         |   | 6       | 84092          | 2023-24           | [1595] [PGM-GEG.E3] [Techniques of<br>Academic Report Writing] |   | [13] M.A. |   | 4        | 20/03/2024       | 9.30-10.30  |   | Elective    |        | ≡ ~           |           |                  |     |
|      |                         |   | 7       | 84093          | 2023-24           | [1595] [PGM-GEG.E3] [Techniques of<br>Academic Report Writing] |   | [13] M.A. |   | 4        | 19/03/2024       | 9.30-10.30  |   | Elective    |        | ≡ ~           |           |                  |     |
|      |                         |   | 8       | 84091          | 2023-24           | [573] [GGPC-02] [Field Techniques and<br>Village Survey]       | d | [13] M.A. |   | 2        | 20/03/2024       | 14.15-15.15 |   | Core        | ctiv   | ∎^<br>ate Wir | ndows     |                  |     |
|      |                         |   | 9       | 84090          | 2023-24           | [573] [GGPC-02] [Field Techniques and<br>Village Survev]       | d | [13] M.A. |   | 2        | 21/03/2024       | 12:30-13:30 |   | G           | o to S | Settings to   | o activat | te Windows.      |     |

# 8.<u>Student Feedback</u>

Coloct the course first

| PCCAS E-PORTAL         |    | ≣ 1         | Search your Module | Q                                             |          | Dr. Adrian Ferro ~ |
|------------------------|----|-------------|--------------------|-----------------------------------------------|----------|--------------------|
| Feedback Management    | Fe | edback      |                    |                                               |          | Reports ~ X        |
|                        | #  | PAPER CODE  | PAPER TYPE         | PAPER NAME                                    | SEMESTER | ACAD YEAR          |
| MAIN                   | 0  | PGM-GEG.C9  | Core               | Statistical Techniques                        | 3        | 2023-24            |
| 🏟 Daily Activities 🗸 🗸 | 0  | PGM-GEG.E18 | Elective           | Tourism planning and Development              | 3        | 2023-24            |
|                        | 0  | PGM.GEG.E16 | Elective           | Urban Settlements                             | 3        | 2023-24            |
| Feedback               | 0  |             | Core               | Advanced Cartographic Skills in Geography     | 1        | 2023-24            |
|                        | 0  |             | Elective           | Advanced Regional Planning and Development    | 1        | 2023-24            |
|                        | 0  |             | Practical          | Advanced Cartographic Skills in Geography     | 1        | 2023-24            |
|                        | 0  | PGM.GEG.C5  | Practical          | Advanced Economic Geography                   | 2        | 2023-24            |
|                        | 0  | GGPC-02     | Core               | Field Techniques and Village Survey           | 2        | 2023-24            |
|                        | 0  | GGPC-02     | Practical          | Field Techniques and Village Survey           | 2        | 2023-24            |
|                        | 0  | GGC-08      | Core               | Fundamentals of Geographic Information System | 4        | 2023-24            |
|                        | 0  | PGM-GEG.E3  | Elective           | Techniques of Academic Report Writing         | 4        | 2023-24            |
|                        | 0  | CHAD-509    | Project            | Dissertation                                  | 4        | 2023-24            |
|                        | 0  |             | Practical          | Advanced Population Studies in Geography      | 2        | 2023-24            |
|                        | 0  |             | Core               | Introduction to Geographic Information System | 2        | 2023-24 👻          |

# Click on Reports to select a dropdown options

|                        | Select the course hist |             |                      |                                               | arop     |                |
|------------------------|------------------------|-------------|----------------------|-----------------------------------------------|----------|----------------|
| PCCAS E-PORTAL         |                        | ≣           | ې Search your Module | Q                                             |          | Dr. Adri rro 🗸 |
| Feedback Management    | Fe                     | edback      |                      |                                               |          | Reports 🗸 🗙    |
| •                      | #                      | PAPER CODE  | PAPER TYPE           | PAPER NAME                                    | SEMESTER | Student-wise   |
| MAIN                   | 0                      | PGM-GEG.C9  | Core                 | Statistical Techniques                        | 3        | Rating-wise    |
| 🏟 Daily Activities 🗸 🗸 | 0                      | PGM-GEG.E18 | Elective             | Tourism planning and Development              | 3        | Detail.        |
|                        | 0                      | PGM.GEG.E16 | Elective             | Urban Settlements                             | 3        | Teacher-wise   |
| Feedback               | 0                      |             | Core                 | Advanced Cartographic Skills in Geography     | 1        |                |
|                        | 0                      |             | Elective             | Advanced Regional Planning and Development    | 1        | 2023-24        |
|                        | 0                      |             | Practical            | Advanced Cartographic Skills in Geography     | 1        | 2023-24        |
|                        | 0                      | PGM.GEG.C5  | Practical            | Advanced Economic Geography                   | 2        | 2023-24        |
|                        | 0                      | GGPC-02     | Core                 | Field Techniques and Village Survey           | 2        | 2023-24        |
|                        | 0                      | GGPC-02     | Practical            | Field Techniques and Village Survey           | 2        | 2023-24        |
|                        | 0                      | GGC-08      | Core                 | Fundamentals of Geographic Information System | 4        | 2023-24        |
|                        | 0                      | PGM-GEG.E3  | Elective             | Techniques of Academic Report Writing         | 4        | 2023-24        |
|                        | 0                      | CHAD-509    | Project              | Dissertation                                  | 4        | 2023-24        |
|                        | 0                      |             | Practical            | Advanced Population Studies in Geography      | 2        | 2023-24        |
|                        | 0                      |             | Core                 | Introduction to Geographic Information System | 2        | 2023-24        |

# Feedback report

| PCCAS E-PORTAL      |               | $\equiv \mathfrak{n}^{\mathbf{S}}$ Search y                | our Module Q                                                       |                           |                   |       |           | ٨        | Dr. Adrian Ferro     | • • |
|---------------------|---------------|------------------------------------------------------------|--------------------------------------------------------------------|---------------------------|-------------------|-------|-----------|----------|----------------------|-----|
| Feedback Management | Feedb         | Feedback [ View Record ]                                   |                                                                    |                           |                   |       |           |          | X                    | ×   |
| MAIN                | PAPER<br>TYPE | PAPER NAME                                                 | QUESTION NAME                                                      | ASSESSED STUDENT<br>COUNT | STRONGLY<br>AGREE | AGREE | E NEUTRAL | DISAGREE | STRONGLY<br>DISAGREE | A   |
| Daily Activities ~  | Core          | Statistical Techniques[ Acad Year: 2023-<br>24 ][ Sem: 3 ] | The course has increased my interest in the subject                | 10                        | 8                 | 2     | 0         | 0        | 0                    |     |
| Feedback            | Core          | Statistical Techniques[ Acad Year: 2023-<br>24 ][ Sem: 3 ] | The objectives the course were well defined and clear              | 10                        | 8                 | 2     | 0         | 0        | 0                    |     |
|                     | Core          | Statistical Techniques[ Acad Year: 2023-<br>24 ][ Sem: 3 ] | My learning from the course were in tune with my career objectives | 10                        | 5                 | 5     | 0         | 0        | 0                    |     |
|                     | Core          | Statistical Techniques[ Acad Year: 2023-<br>24 ][ Sem: 3 ] | The course imparted higher level knowledge                         | 10                        | 6                 | 4     | 0         | 0        | 0                    |     |
|                     | Core          | Statistical Techniques[ Acad Year: 2023-<br>24 ][ Sem: 3 ] | The course is intellectually stimulating                           | 10                        | 6                 | 4     | 0         | 0        | 0                    |     |
|                     | Core          | Statistical Techniques[ Acad Year: 2023-<br>24 ][ Sem: 3 ] | The teacher was good at explaining the subject matter.             | 10                        | 9                 | 1     | 0         | 0        | 0                    |     |
|                     | Core          | Statistical Techniques[ Acad Year: 2023-<br>24 ][ Sem: 3 ] | Punctuality in the class and regular to the class                  | 10                        | 9                 | 1     | 0         | 0        | 0                    | •   |

# 9.<u>CLAAP (Chowgules Learn Anytinme Anywhere)</u> <u>Learning Management System / Google-classroom</u>

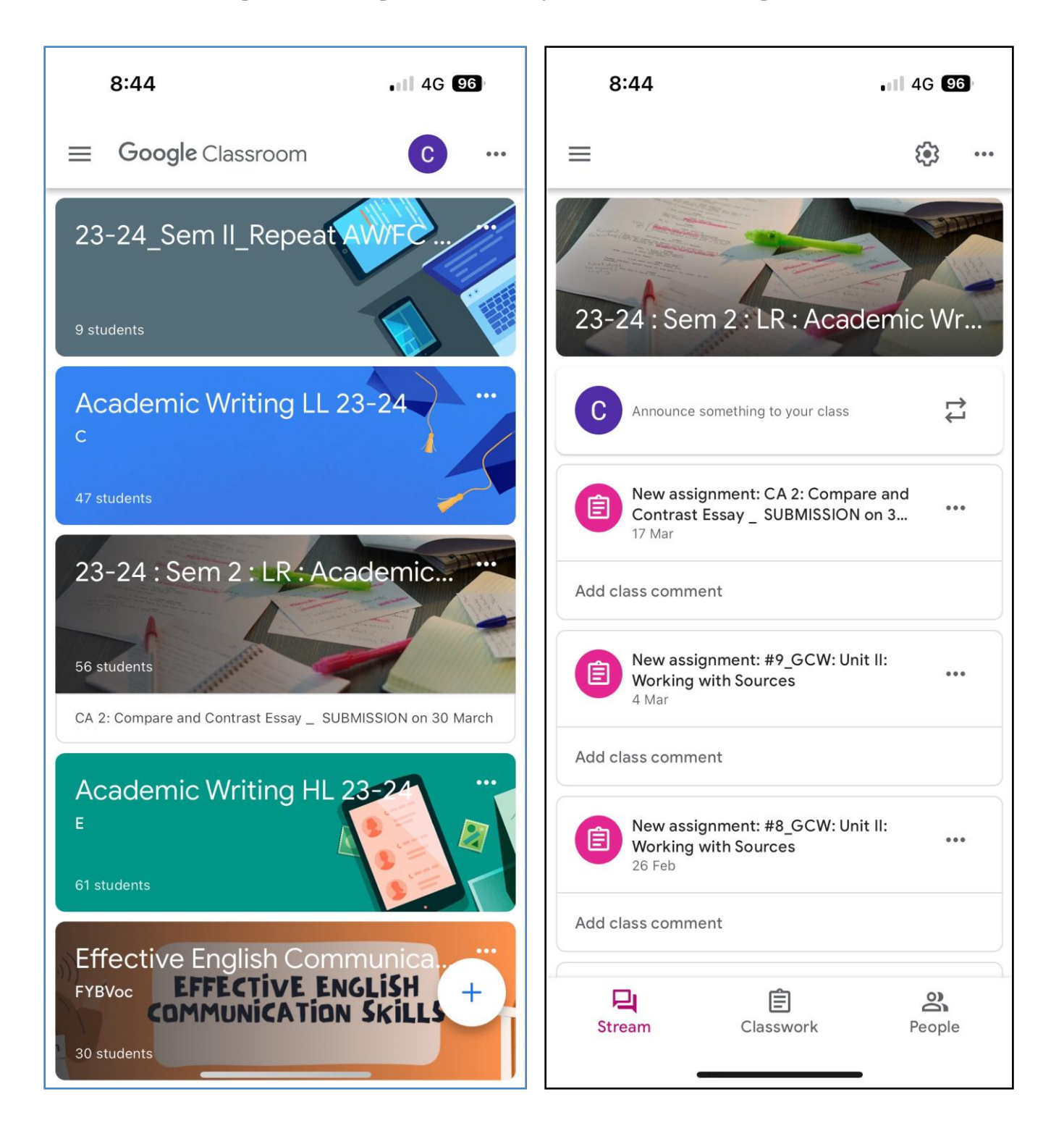

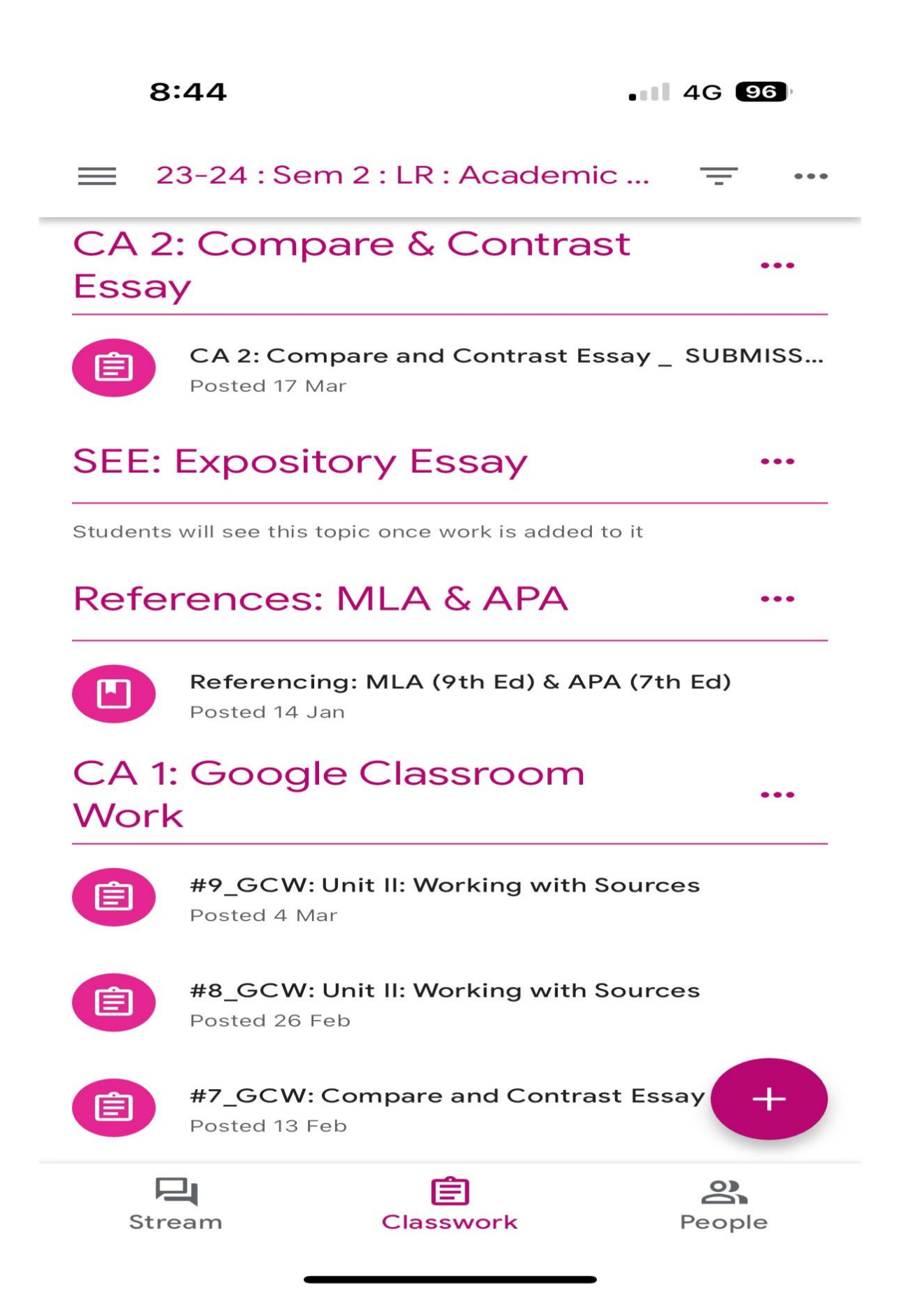

### 10.GUIDANCE FOR GETTING THROUGH NEC ON OUR COLLEGE WEBSITE IN STEPS

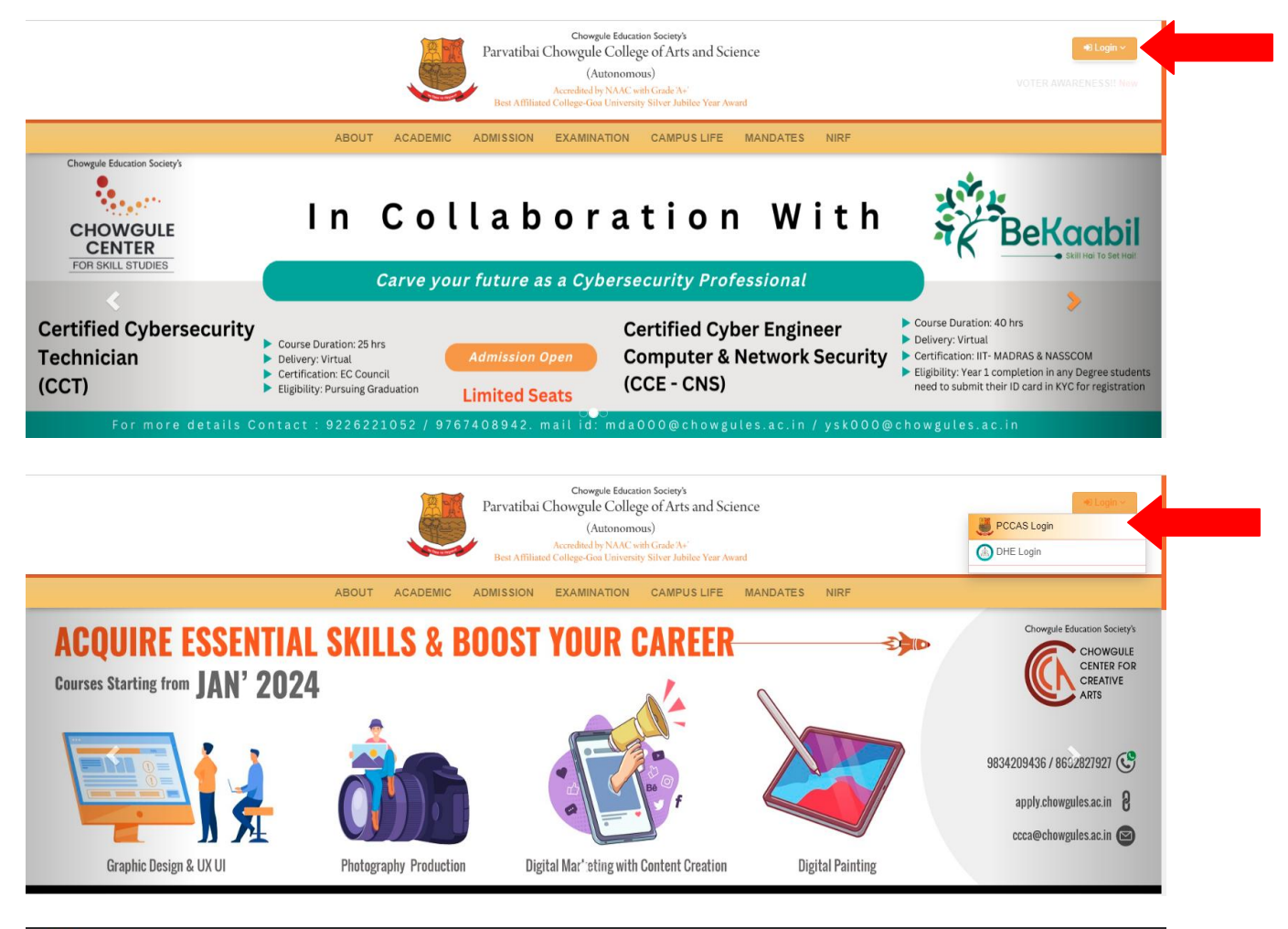

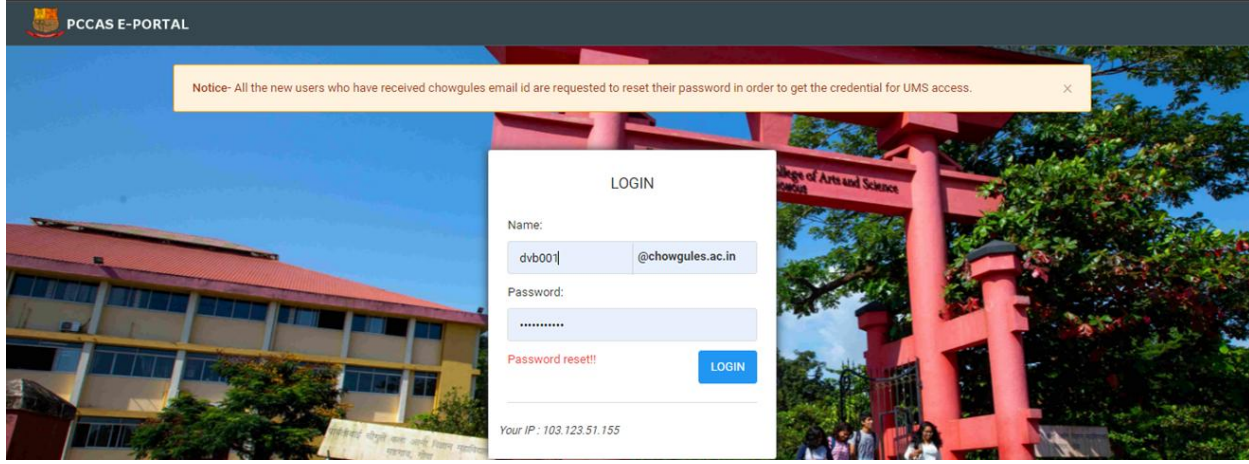

#### **On PCCAS e-portal click on Non Evaluative Credits**

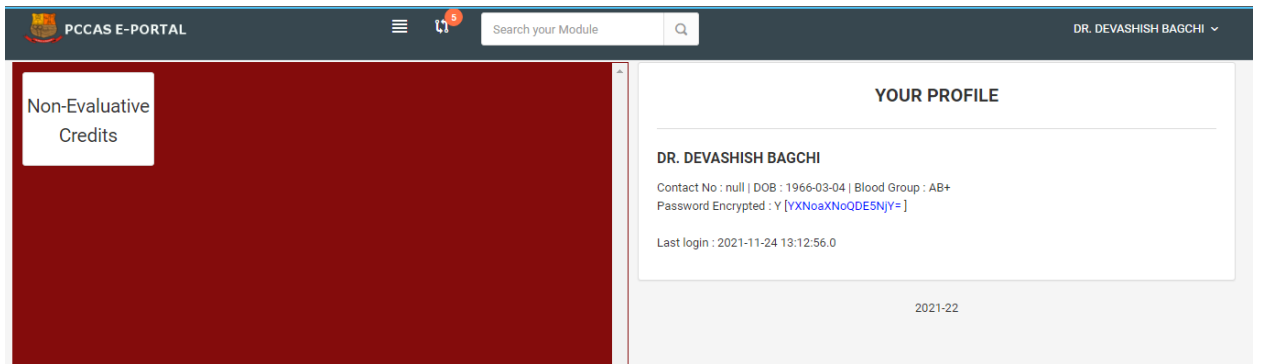

### **Click on Daily Activities**

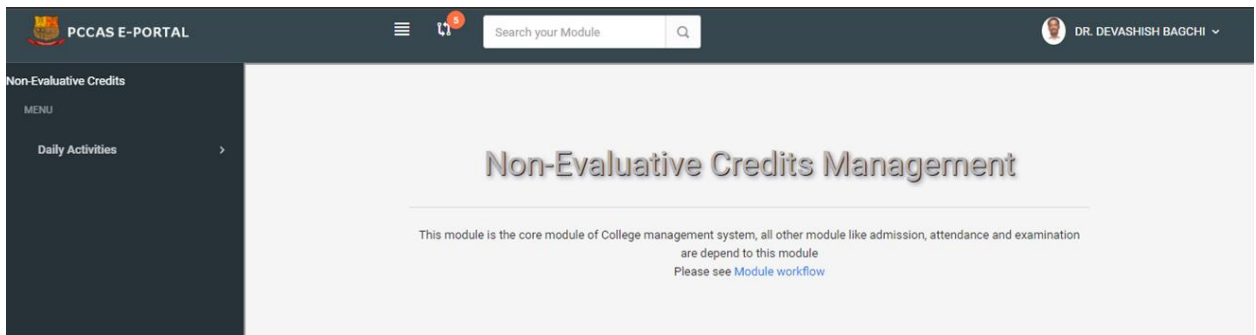

#### **Click on Manage Events**

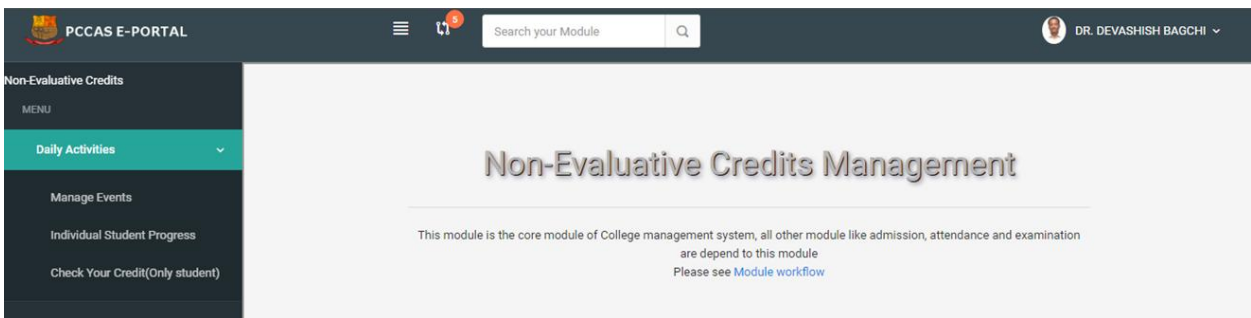

#### Explore events and click your scores

| DCCAS E-PORTAL                  | 🔳 📬 Search your Moo     | dule Q                 | 🔮 DR. DEVASHISH BAG        |
|---------------------------------|-------------------------|------------------------|----------------------------|
| -Evaluative Credits             |                         |                        |                            |
| Daily Activities ~              | Non-Evaluative          | Credits Manageme       | nt                         |
| Manage Events                   | Events                  |                        |                            |
| Individual Student Progress     |                         | Filter by Name  Search | Sort by Name  Ascending  + |
| Check Your Credit(Only student) |                         |                        |                            |
|                                 | # Event name            | Date of commencement   | Event ID                   |
|                                 | 1 NEC UPTO SEMESETER IV | 2021-07-31             | 39 🖍 🗖                     |
|                                 |                         |                        |                            |

#### Click to add title

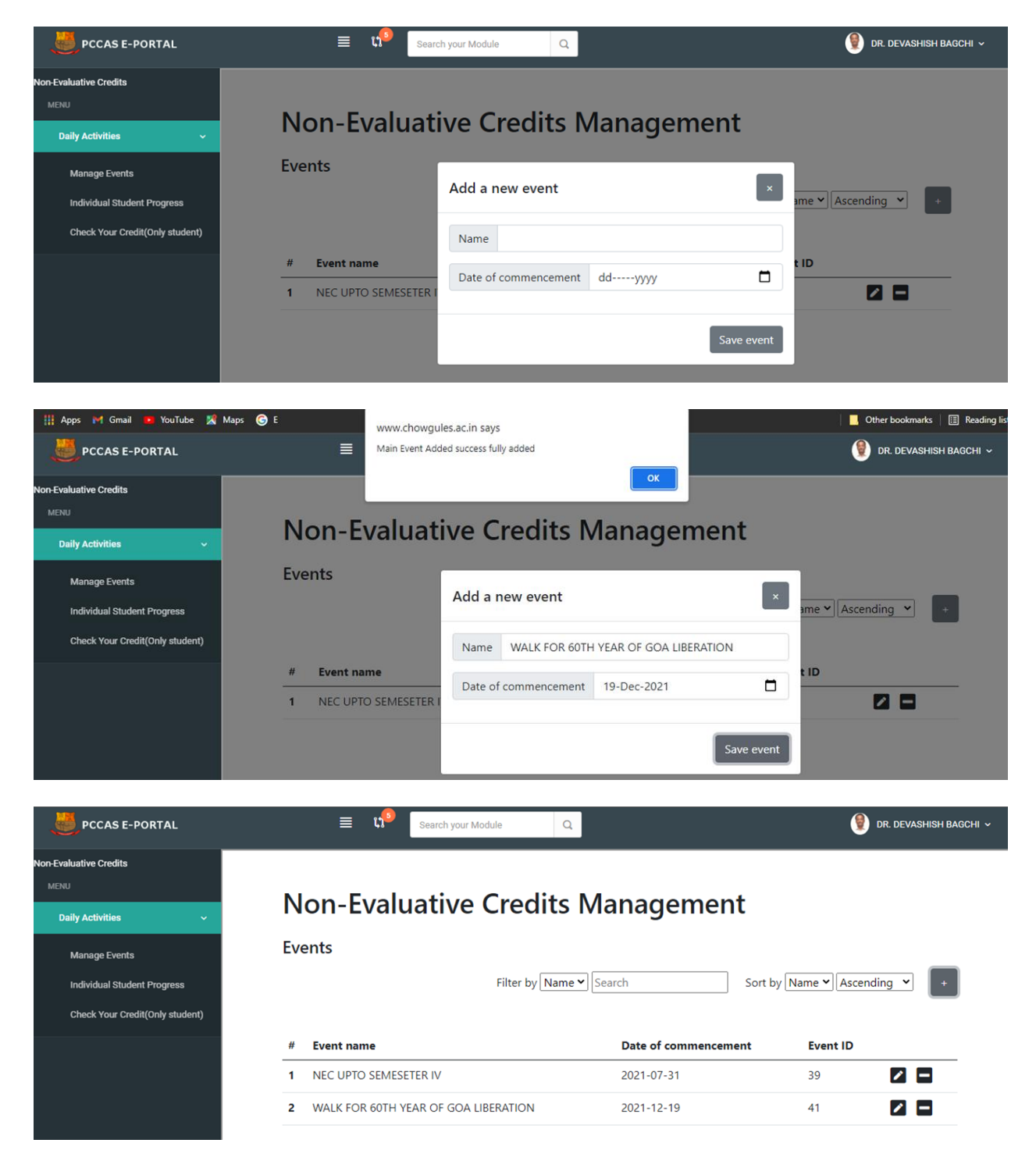

| PCCAS E-PORTAL                                              | ≣ 🕫 Searc                    | h your Module Q                            |              | 👰 DR. DEVASHISH BAGCHI 🗸   |
|-------------------------------------------------------------|------------------------------|--------------------------------------------|--------------|----------------------------|
| Non-Evaluative Credits MENU Daily Activities Monoro Evente  | Non-Evaluati                 | ive Credits Ma                             | inagement    |                            |
| Manage Events Individual Student Progress                   | WALK FOR 60TH YE             | Add a new sub-event                        |              |                            |
| Check Your Credit(Only student)                             |                              | Sub-event name ORGANISE Number of hours 10 | ER           | ame V Ascending V +        |
|                                                             | # Sub-event name             |                                            | Save sub-    | event                      |
| DCCAS E-PORTAL                                              | ≣ u <sup>9</sup> sea         | arch your Module Q                         |              | 👰 dr. devashish bagchi 🗸   |
| Non-Evaluative Credits                                      | Non-Evaluat                  | ive Credits Ma                             | anagement    | :                          |
| Daily Activities ~                                          | All Events / WALK FOR 60TH Y | 'EAR OF GOA LIBERATION                     | -            |                            |
| Manage Events                                               | WALK FOR 60TH YE             | AR OF GOA LIBERATIO                        | N            |                            |
| Individual Student Progress                                 |                              | Filter by Name 🗸 Se                        | arch         | Sort by Name               |
| Check Your Credit(Only student)                             |                              |                                            |              |                            |
|                                                             | # Sub-event name             | Hours                                      | Sub-event ID |                            |
|                                                             | 2 INVITEE                    | 2                                          | 58           |                            |
|                                                             | 3 ORGANISER                  | 10                                         | 53           |                            |
|                                                             | 4 PARTICIPANT                | 10                                         | 55           |                            |
|                                                             | 5 VOLUNTEER                  | 5                                          | 54           |                            |
|                                                             |                              |                                            |              | 9:09 AM                    |
| PCCAS E-PORTAL                                              | ≡ 🕫 Searc                    | h your Module Q                            |              | 🜒 DR. DEVASHISH BAGCHI 🗸   |
| Non-Evaluative Credits                                      |                              |                                            |              |                            |
| MENU                                                        | Non-Evaluati                 | ive Credits Ma                             | nagement     |                            |
| Daily Activities ~                                          |                              |                                            |              |                            |
| Manage Events                                               |                              | EAR OF GOA LIBERATION / ORGA               | INISER       |                            |
| Individual Student Progress Check Your Credit(Only student) | OKGAINISEK                   | Filter by Name 💙 Searc                     | ch So        | rt by Name V Ascending V + |
|                                                             | # Participant names          |                                            | Roll no Y    | ear Class                  |
|                                                             |                              |                                            |              |                            |

| DCCAS E-PORTAL                                                                  | 🗮 📢 Search your Module                            | ٩                                        | 🔮 DR. DEVASHISH BAGCHI 🗸     |
|---------------------------------------------------------------------------------|---------------------------------------------------|------------------------------------------|------------------------------|
| Non-Evaluative Credits<br>MENJ<br>Daily Activities ~                            | Non-Evaluative Credit                             | Add participants                         |                              |
| Manage Events<br>Individual Student Progress<br>Check Your Credit(Only student) | All Events / WALK FOR 60TH YEAR OF GOA LIBERATION | Add individually<br>Roll no.             | Sort by Name V Ascending V + |
|                                                                                 | # Participant names                               | Add bulk Paste comma separated Roll nos. | ar Class                     |

| DCCAS E-PORTAL                  |          | 🗐 📢 Search your Module              | Q                  |            | 👰 dr. 1                | DEVASHISH BAGCHI 🗸 |
|---------------------------------|----------|-------------------------------------|--------------------|------------|------------------------|--------------------|
| Ion-Evaluative Credita          |          |                                     |                    |            |                        |                    |
| MENU<br>Daily Activities 🗸 🗸    | No       | n-Evaluative Cre                    | edits Management   |            |                        |                    |
| Manage Events                   | All Even | ts / WALK FOR 60TH YEAR OF GOA LIBE | RATION / ORGANISER |            |                        |                    |
| Individual Student Progress     | ORG      | ANISER                              |                    |            |                        |                    |
| Check Your Credit(Only student) |          |                                     | Filter by Name     | e 💙 Search | Sort by Name  Ascendir | 1g 🕶 F             |
|                                 | #        | Participant names                   | Roll no            | Year       | Class                  |                    |
|                                 | 1        | VAIBHAV KALAL                       | SU190267           | 2019       | B.Sc.                  |                    |
|                                 |          |                                     |                    |            |                        |                    |